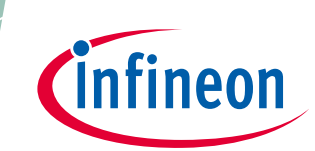

# XMC1400 XTREME Connectivity Kit

**Board User's Manual** 

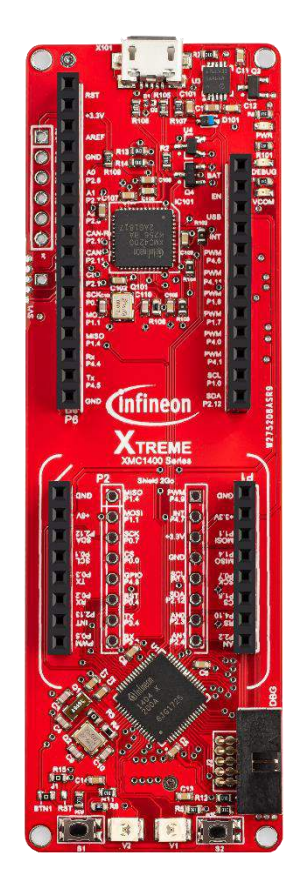

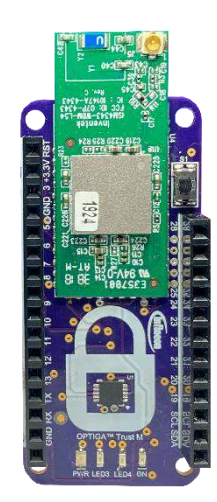

### About this document

This document describes the features and hardware details of the XMC1400 XTREME Connectivity Board. This board is powered by an ARM<sup>®</sup> Cortex<sup>™</sup>-M0 based XMC1404 Microcontroller from Infineon Technologies AG and part of Infineon's XMC1400 family of Microcontrollers.

**Board User's Manual** 

**Table of contents** 

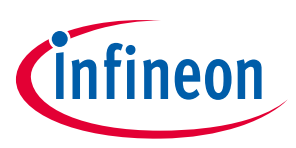

## **Table of contents**

| Abou         | It this document                                      | 1          |
|--------------|-------------------------------------------------------|------------|
| Table        | e of contents                                         | 2          |
| List o       | of figures                                            | 3          |
| List o       | of tables                                             | 4          |
| 1            | Overview                                              | 5          |
| 1.1          | Key Features                                          | .5         |
| 1.2          | Block Diagram                                         | .5         |
| 2            | XMC1400 XTREME Board Hardware Description             | 6          |
| 2.1          | Power Supply                                          | .7         |
| 2.2          | Reset                                                 | .7         |
| 2.3          | Clock Generation                                      | .8         |
| 2.3.1        | External Crystal and external Real time Clock crystal | .8         |
| 2.4          | Boot Option                                           | .9         |
| 2.5          | Debug Interface and virtual com port                  | .9         |
| 2.6          | LED1                                                  | 10         |
| 2.7          | Adafruit Feather Wing™ Compatible Header1             | 10         |
| 2.8          | MikroClick™ Compatible Header1                        | 12         |
| 2.9          | Shield 2Go Header1                                    | 13         |
| 3            | Product Data1                                         | .5         |
| 3.1          | Schematics1                                           | 15         |
| 3.2          | Layout and Geometry1                                  | 17         |
| 3.3          | CR number of XMC1400 XTREME Connectivity Kit1         | 18         |
| 3.4          | Bill of Materials                                     | 19         |
| 4            | OPTIGA™ Trust M esWiFi Feather Wing™2                 | 20         |
| 4.1          | Key Features                                          | 20         |
| 4.2          | Block Diagram2                                        | 20         |
| 4.3          | OPTIGA™ Trust M esWiFi Fether Wing™2                  | 21         |
| 4.4          | Power Supply2                                         | 21         |
| 4.5          | Boot Option                                           | 21         |
| 4.6          | Programming and Debug Interface2                      | 22         |
| 4.1          | LED                                                   | 23         |
| 4.8          | Jumper Selection                                      | <u>/</u> 4 |
| 4.9          | OPTICA Trust DL                                       | <u>25</u>  |
| 4.1U         | UPTIGA TIUSL B+                                       | 20<br>07   |
| 4.⊥⊥<br>/ 1⊃ | VDall2<br>Schomatics                                  | - 1<br>20  |
| 4.1Z         |                                                       |            |
| 5            | Keterences                                            | 1          |
| Revis        | sion history                                          | 31         |

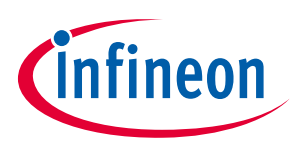

# List of figures

| Figure 1  | Block Diagram of XMC1400 XTREME Connectivity Kit                        | 5  |
|-----------|-------------------------------------------------------------------------|----|
| Figure 2  | XMC1400 EXTREME connectivity                                            | 6  |
| Figure 3  | Power Supply Circuit                                                    | 7  |
| Figure 4  | Reset                                                                   | 8  |
| Figure 5  | The external 20 MHz crystal                                             | 8  |
| Figure 6  | The external 32.768 kHz RTC crystal                                     | 9  |
| Figure 7  | LEDs circuit                                                            | 10 |
| Figure 8  | Adafruit Feather Wing™ pin assignments                                  | 11 |
| Figure 9  | MikroClick™ pin assignments                                             | 12 |
| Figure 10 | Shield 2Go™ pin assignments                                             | 13 |
| Figure 11 | On-Board SEGGER JLINK Debugger                                          | 15 |
| Figure 12 | XMC1400 XTREME Connectivity Kit Schematics                              | 16 |
| Figure 13 | Layout Top Layer                                                        | 17 |
| Figure 14 | Layout Signal Layer 1                                                   | 17 |
| Figure 15 | Layout Signal Layer 2                                                   | 17 |
| Figure 16 | Layout Bottom Layer                                                     | 18 |
| Figure 17 | CR number                                                               | 18 |
| Figure 18 | Bill of Materials XMC1400 XTREME Connectivity Kit                       | 19 |
| Figure 19 | Block Diagram of OPTIGA™ Trust M esWiFi Fether Wing™                    | 20 |
| Figure 20 | OPTIGA™ Trust M esWiFi Fether Wing™                                     | 21 |
| Figure 21 | OPTIGA™ Trust M esWiFi Fether Wing™ Boot-Loader Enable Push Button      | 22 |
| Figure 22 | OPTIGA™ Trust M esWiFi Fether Wing™ programming and debugging interface | 22 |
| Figure 23 | OPTIGA™ Trust M esWiFi Fether Wing™ LEDs circuit                        | 23 |
| Figure 24 | OPTIGA™ Trust M esWiFi Fether Wing™ LEDs circuit                        | 25 |
| Figure 25 | OPTIGA™ Trust M                                                         | 26 |
| Figure 26 | OPTIGA™ Trust M Hibernation reference circuit                           | 26 |
| Figure 27 | OPTIGA <sup>™</sup> Trust B+                                            | 27 |
| Figure 28 | OPTIGA™ Trust M esWiFi Fether Wing™ VBatt                               | 28 |
| Figure 29 | XMC1400 XTREME Connectivity Kit Schematics                              | 29 |

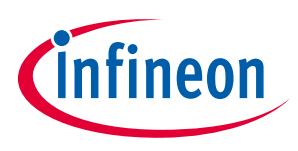

## List of tables

| Table 1 | Jtag Interface                                       | 9  |
|---------|------------------------------------------------------|----|
| Table 2 | LED's available to user                              | 10 |
| Table 3 | Adafruit Feather Wing <sup>™</sup> pin assignments   | 11 |
| Table 4 | MikroClick™ pin assignments                          | 12 |
| Table 5 | Shield2Go <sup>™</sup> pin assignments               | 13 |
| Table 6 | Jtag Interface                                       | 23 |
| Table 7 | LED's available to user                              | 23 |
| Table 8 | OPTIGA™ Trust M esWiFi Fether Wing™ Jumper Selection | 24 |

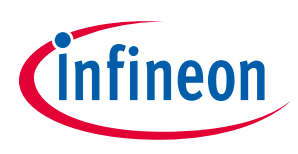

## 1 Overview

The XMC1400 connectivity board has 4 expansion sets of headers that fully support Infineon's shields 2Go<sup>™</sup> and are fully compatible with Adafruit Feather Wing and MikroClick<sup>™</sup> shield from MikroElekronika. Hence, user can buy various shield boards off-the-shelf to test the capabilities of XMC1400 series Microcontroller and build a complete IoT system with End-to-End security in mind. All product information about XMC1404-200 can be found at Infineon website [5]

#### 1.1 Key Features

The XMC1400 XTREME board is equipped with the following features

- XMC1404 (ARM<sup>®</sup> Cortex<sup>™</sup>-M0 based) Microcontroller, 48MHz, 200KB, 64-VFQFN
- Headers compatible with Infineon shield 2Go<sup>™</sup>, Adafruit Feather Wing<sup>™</sup> and MikroClick<sup>™</sup> from MikroElectronika
- On board SEGGER J-Link debugger and UART virtual COM port, with micro USB connector
- Off board SEGGER J-Link
- LED indicators for
  - o Power
  - o Debug
  - o Virtual COM
- Two LED left for user
- Two push buttons left for user
- 6 pin expansion header

#### 1.2 Block Diagram

Figure 1 shows the block diagram of the XMC1400 XTREME. These are the following blocks:

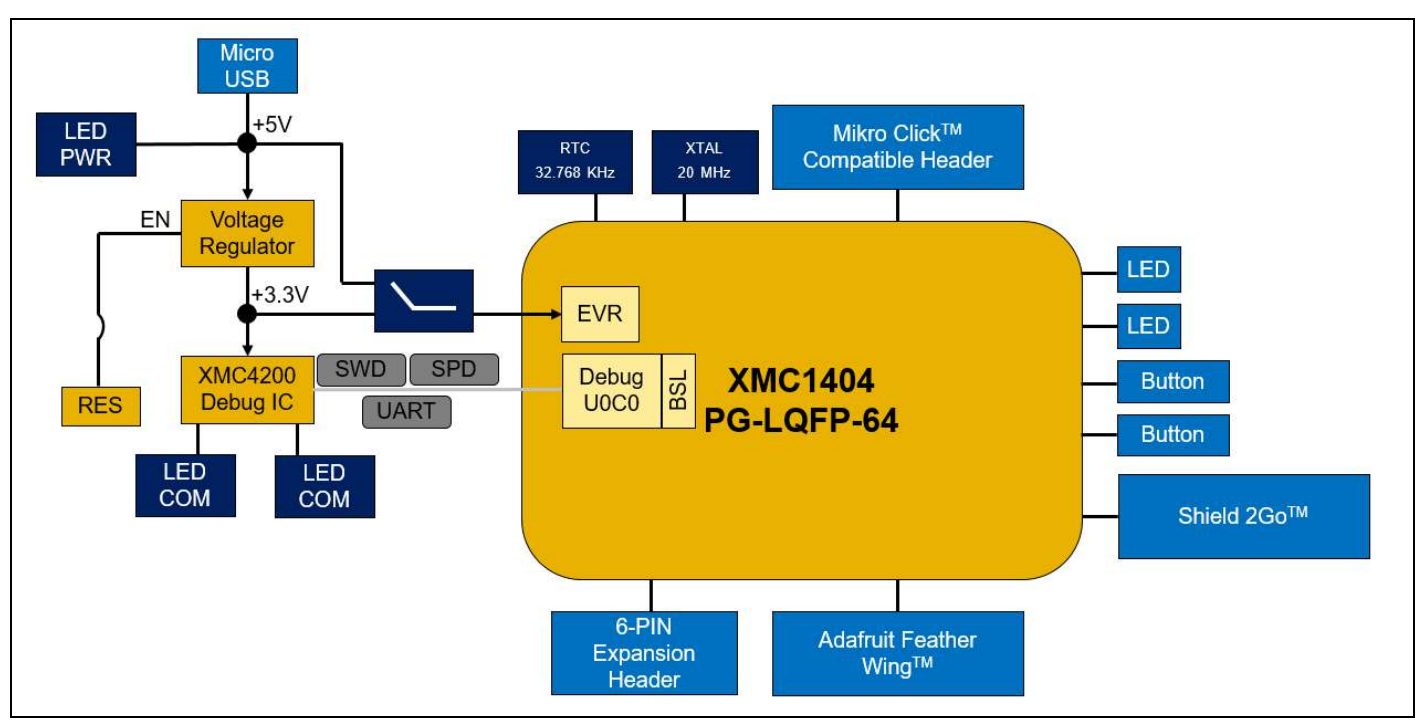

Figure 1

Block Diagram of XMC1400 XTREME Connectivity Kit

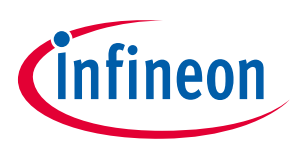

# 2 XMC1400 XTREME Board Hardware Description

The following sections give a detailed description of the hardware and how it can be used.

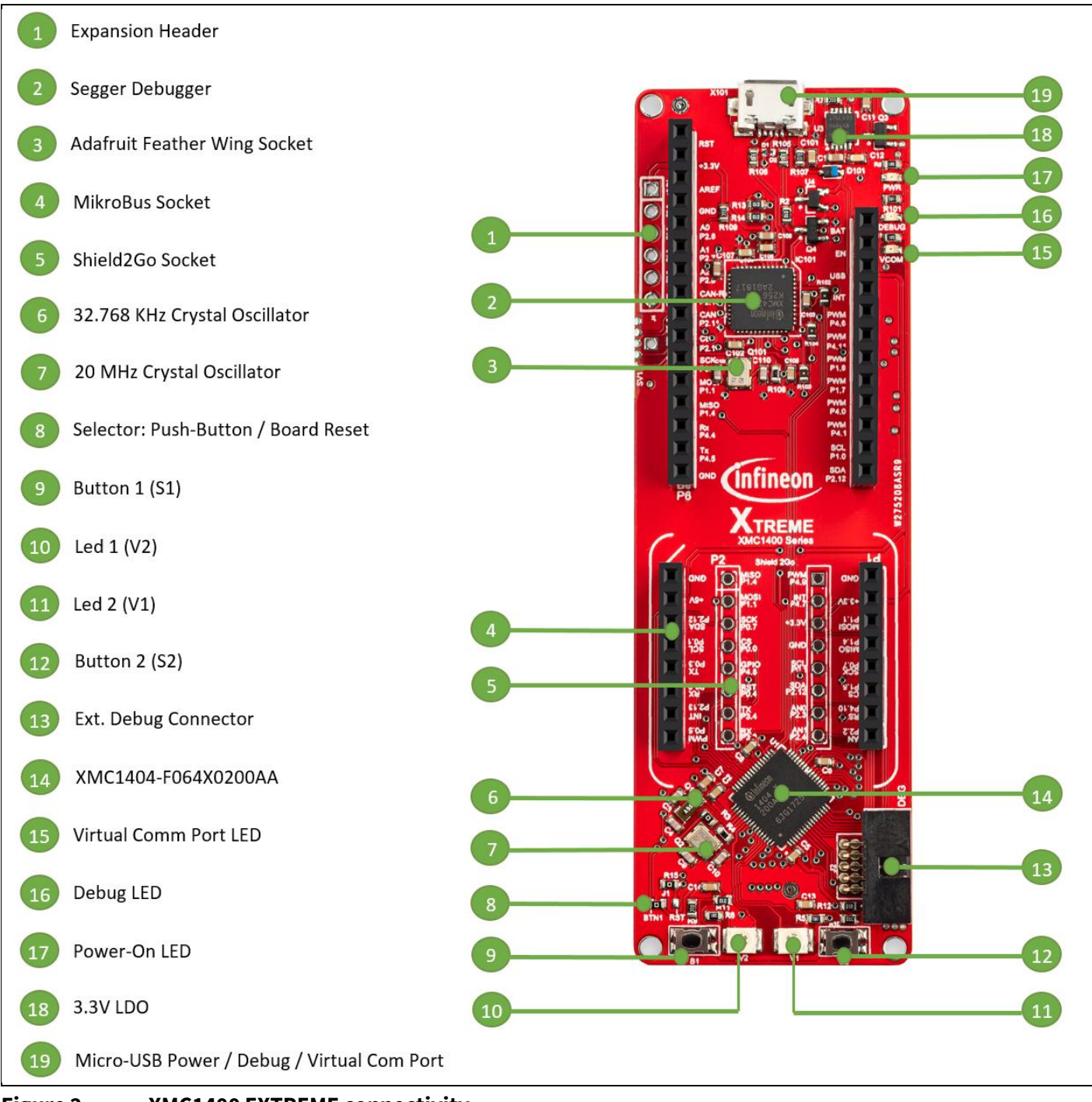

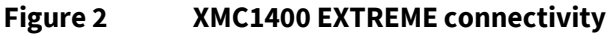

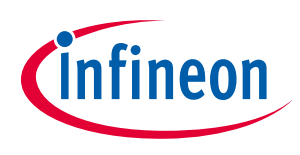

#### 2.1 Power Supply

XMC1400 XTREME Connectivity Kit is powered from the micro USB connector (+5V); however, there is a current limit that can be drawn from the host PC through USB. The total current that can be drawn is 500mA which is also the limit capability of the IFX1763LD V33 low dropout voltage regulator. The XMC1404 device can operate by power supply of 1.8V till 5.5Vdc. On this board +3.3Vcc is used to power the XMC1404 device, coming out of the IFX1763LD V33. However, the Power supply also offers a +5Vcc rail to the MikroClick<sup>™</sup> compatible header only.

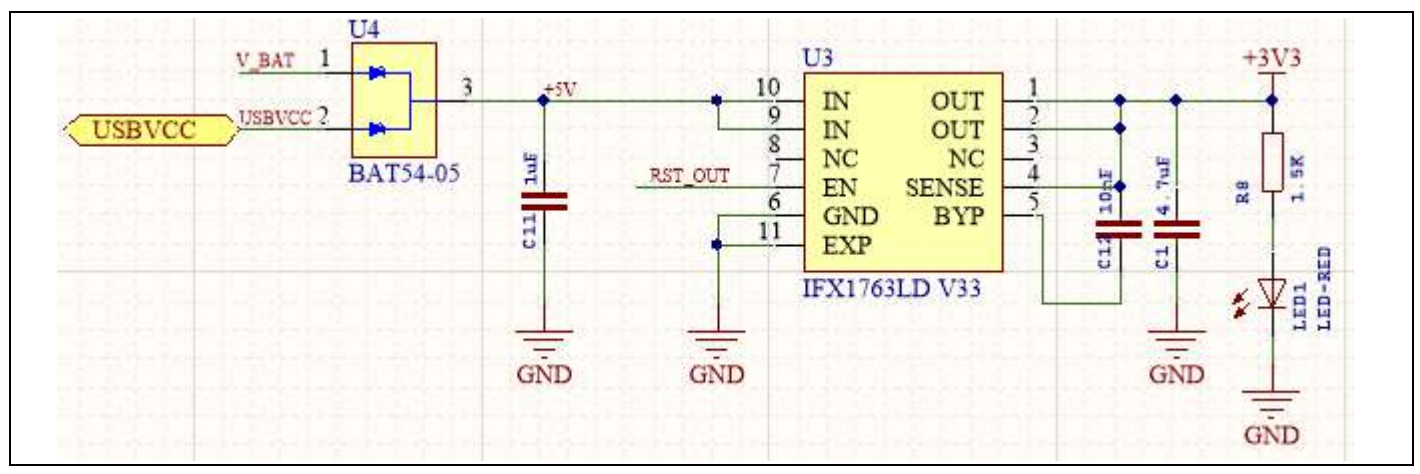

Figure 3 Power Supply Circuit

#### 2.2 Reset

Power-on master reset for the XMC1404 can be achieved by two means.

- Unplug and Re-Plug the USB cable to achieve power-on master reset
- Configure button S1 to serve as a Reset Button using the IFX1763LD V33 enable capability. To enable this future J1 must be changed to position 3-2 as shown in Figure 4.

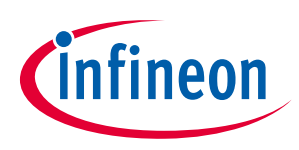

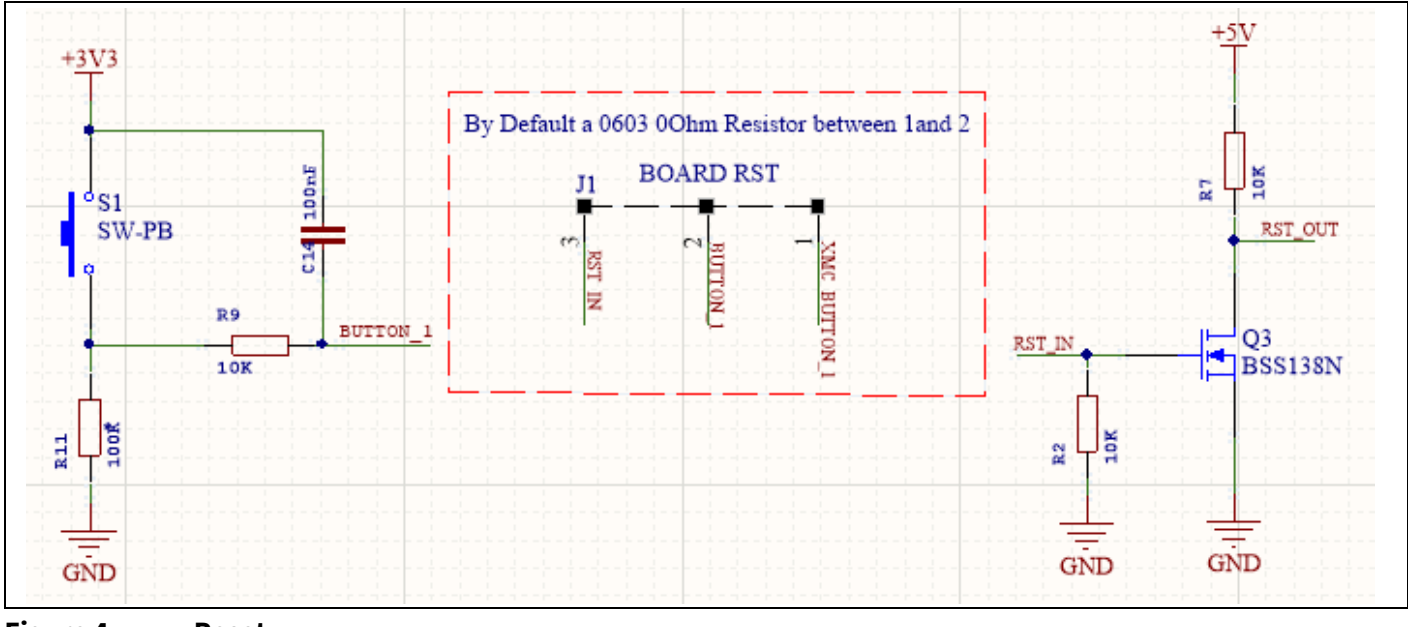

Figure 4 Reset

### 2.3 Clock Generation

XMC1404 has two internal oscillators: DCO1 and DCO2. DCO1 has a clock output of 96 MHz. DCO2 is used to generate the standby clock running at 32.768 kHz which used for Real Time Clock too. The main clock, MCLK and fast peripheral clock, PCLK, are generated from the output of DCO1. External Crystal and fast peripheral clock, PCLK, are generated from the OLCO1.

### 2.3.1 External Crystal and external Real time Clock crystal

The XMC1400 device allows its main clock MCLK to be generated from external crystal to achieve higher accuracy. It also allows its real time clock to be run from external RTC crystal. On the XMC1400 XTREME Connectivity Kit, a 20 MHz external crystal circuit and a 32.768 kHz RTC external crystal circuit are implement on board to allow user to run its application using external crystals. The 20 MHz crystal Q2 is connected to the XMC1404 device via R3 and R4. The 32.768 kHz crystal Q1 is also connected to the XMC1404.

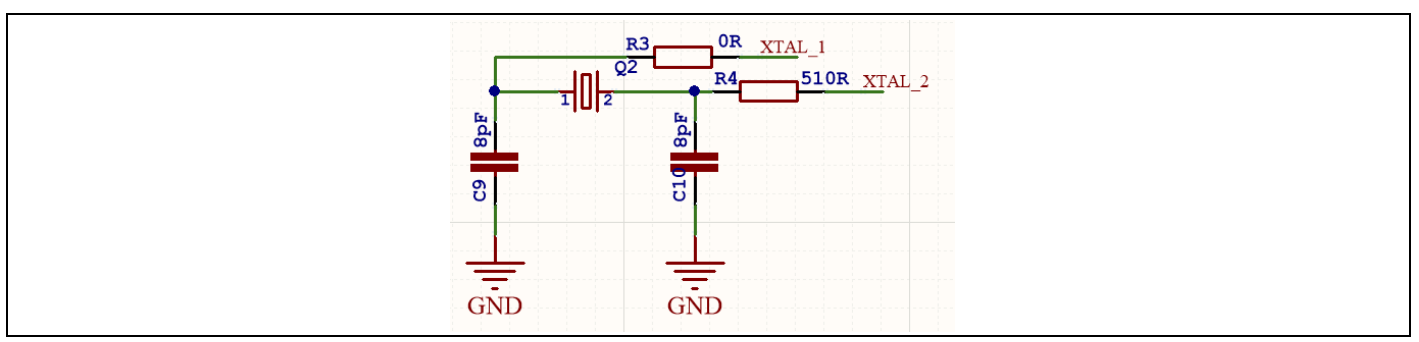

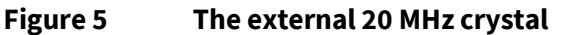

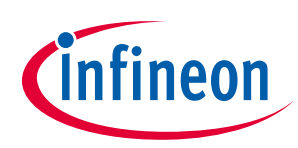

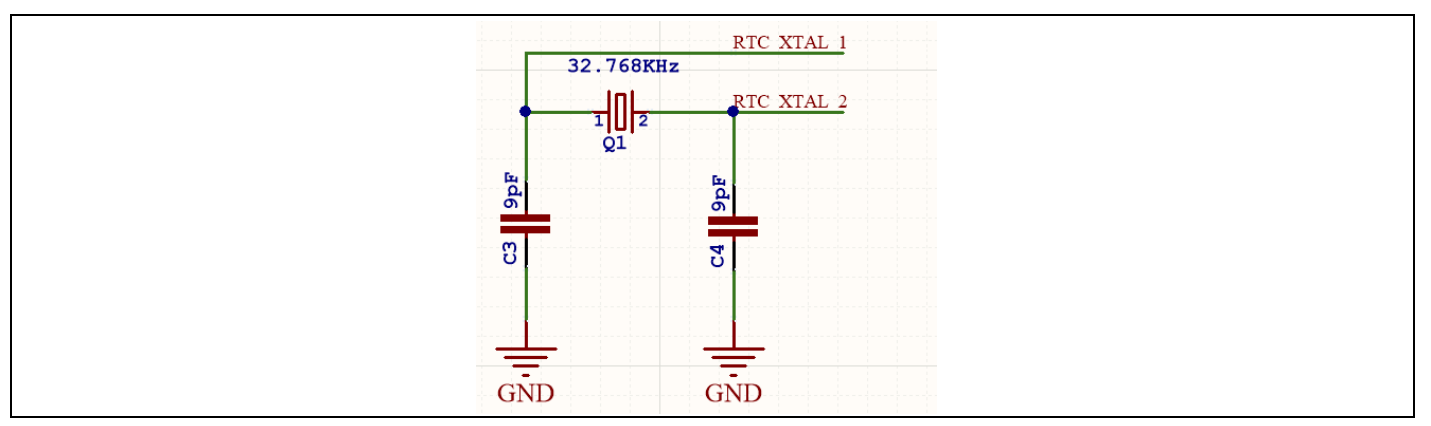

Figure 6 The external 32.768 kHz RTC crystal

#### 2.4 Boot Option

After power-on reset with master reset, XMC1404 device enters different boot modes depending on the BMI (Boot Mode Index) value stored in flash configuration sector 0 (CS0). The BMI value pre-programmed in the XMC1404 on XTREME Connectivity Kit is User mode with debug enabled, hence, the XMC1404 device will start to run the application code in its embedded flash after power on reset.

#### 2.5 Debug Interface and virtual com port

XMC1400 XTREME Connectivity Kit has on-board debugger which supports Serial Wire Debug (SWD) and Single Pin Debug (SPD) as debug interface. SPD is a proprietary debugging protocol from Infineon Technologies and it requires only 1 pin for debug communication. The debugger also provides a virtual COM port which support UART communication via P1.3 (rx-in) and P1.2 (tx-out) of XMC1404.

The XTREME Connectivity Kit has also the capability of being programmed and debugged through an off-board SEGGER JLink by means of J2.

| Table 1 | Jtag Interface |                |                            |  |
|---------|----------------|----------------|----------------------------|--|
| Pin     | Signal Name    | XMC1404 Signal | Description                |  |
| 1       | +3V3           | VDDP           | +3V3                       |  |
| 2       | SWD(SPD)       | P0.14          | SWD/SPD signal             |  |
| 3       | GND            | GND            | GND                        |  |
| 4       | SWCLK          | P0.15          | SWCLK Clock                |  |
| 5       | GND            | GND            | GND                        |  |
| 6       | NC             | NC             | NC                         |  |
| 7       | GND            | GND            | GND                        |  |
| 8       | NC             | NC             | NC                         |  |
| 9       | RES-DBG        | NC             | RESET on-board<br>debugger |  |
| 10      | RES-OUT        | NC             | RESET Board                |  |

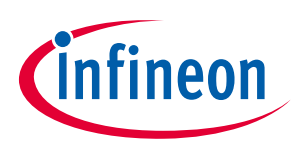

#### 2.6 LED

respective port pins.

+3V3+3V3-GN/D/LG T676 **T676 R6** ß LED-GN/D/LG LED2 LED1

The port pins P0.12, P4.2, are connected to LED1 (V1) and LED2 (V2). The LEDs turns on by output 'Low' at the

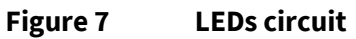

| Table 2 LED'S available to user | Table 2 | LED's available to user |
|---------------------------------|---------|-------------------------|
|---------------------------------|---------|-------------------------|

| LED       | XMC1404 Port Pin | Description            |
|-----------|------------------|------------------------|
| LED1 (V2) | P0.12            | Output 'Low' to on LED |
| LED2 (V1) | P4.2             | Output 'Low' to on LED |

#### Adafruit Feather Wing<sup>™</sup> Compatible Header 2.7

XMC1400 XTREME Connectivity Kit supports Adafruit's Feather Wing<sup>™</sup> ecosystem.

These are the pin assignments:

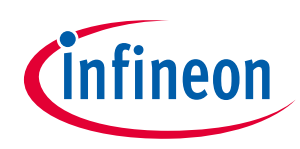

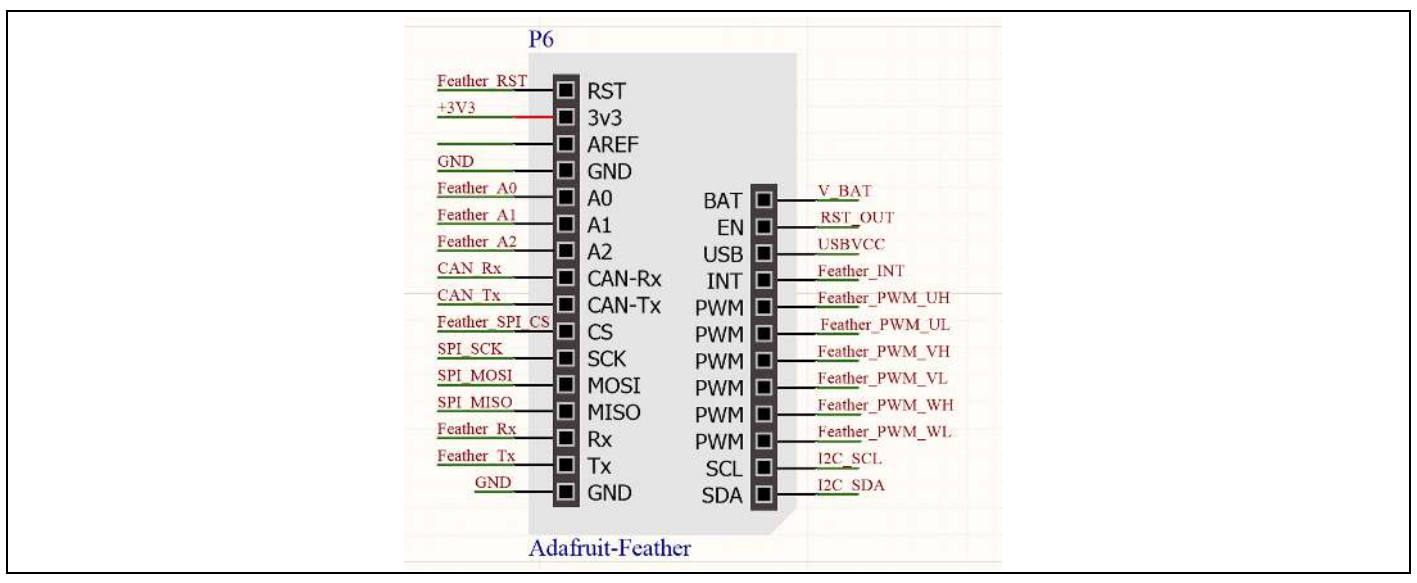

| Figure 8 | Adafruit Feather Wing™ pin assignment |
|----------|---------------------------------------|
|----------|---------------------------------------|

| Table 3 | Adafruit Feather Wing™ pin assignments |
|---------|----------------------------------------|
|---------|----------------------------------------|

| TAG            | XMC1404 Port Pin | Description                            |
|----------------|------------------|----------------------------------------|
| Feather RST    | P3.2             | STD_INOUT                              |
| +3V3           | VDDP             |                                        |
| NC             | NC               |                                        |
| GND            | GND              |                                        |
| Feather A0     | P2.6             | STD_IN/AN                              |
| Feather A1     | P2.7             | STD_IN/AN                              |
| Feather A2     | P2.8             | STD_IN/AN                              |
| CAN Rx         | P2.10            | STD_INOUT /AN/CAN_RX                   |
| CAN Tx         | P2.11            | STD_INOUT /AN/CAN_TX                   |
| Feather SPI CS | P0.13            | STD_INOUT / SPI_CS                     |
| SPI CLK        | P0.7             | STD_INOUT/SPI_CLK                      |
| SPI MOSI       | P1.1             | STD_INOUT / High Current /<br>SPI_MOSI |
| SPI MISO       | P1.4             | STD_INOUT / High Current /<br>SPI_MISO |
| Feather Rx     | P4.4             | STD_INOUT / RX                         |
| Feather Tx     | P4.5             | STD_INOUT / TX                         |
| GND            | GND              |                                        |
| I2C SDA        | P2.12            | STD_INOUT /AN / I2C_SDA                |
| I2C SCL        | P0.1             | STD_INOUT / I2C_SCL                    |
| Feather PWM WL | P4.1             | STD_INOUT / PWM                        |
| Feather PWM WH | P4.0             | STD_INOUT /PWM                         |

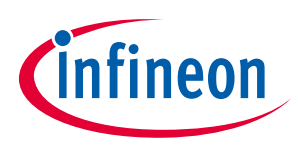

| TAG            | XMC1404 Port Pin | Description                                     |
|----------------|------------------|-------------------------------------------------|
| Feather PWM VL | P1.7             | STD_INOUT / High Current / PWM                  |
| Feather PWM VH | P1.8             | STD_INOUT / PWM                                 |
| Feather PWM UL | P4.11            | STD_INOUT / PWM                                 |
| Feather PWM UH | P4.6             | STD_INOUT / PWM                                 |
| Feather INT    | P2.9             | STD_INOUT / INT                                 |
| USBVCC         | +5V              |                                                 |
| RST_OUT        | IFX1763LD V33 EN | RESET Board through IFX1763LD<br>V33 ENABLE PIN |
| V_BAT          | Battery Vcc      | BATTERY VCC                                     |

## 2.8 MikroClick<sup>™</sup> Compatible Header

XMC1400 XTREME Connectivity Kit supports MikroClick™ ecosystem.

These are the pin assignments:

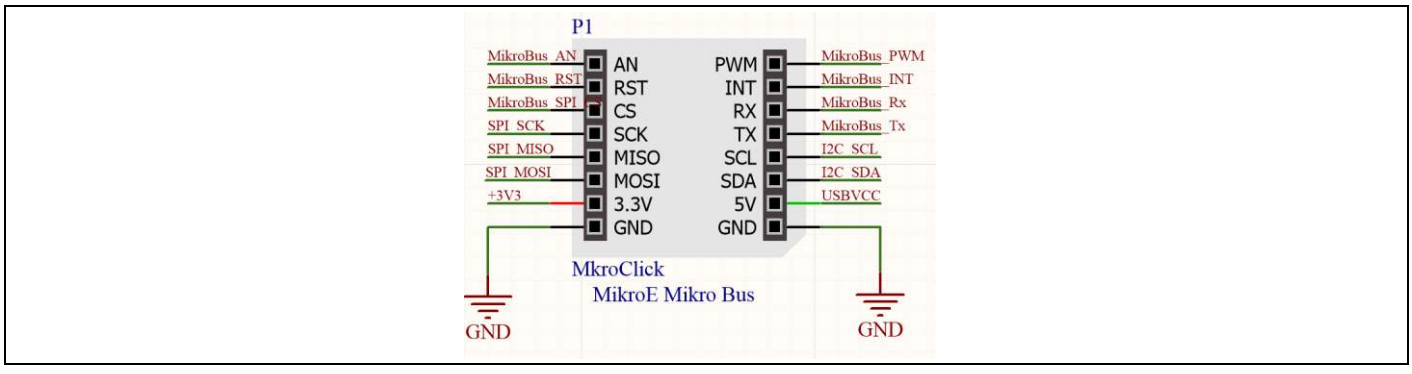

Figure 9 MikroClick<sup>™</sup> pin assignments

#### Table 4MikroClick™ pin assignments

| TAG                | XMC1404 Port Pin | Description                            |
|--------------------|------------------|----------------------------------------|
| MikroBus™ AN       | P2.2             | STD_IN/AN                              |
| MikroBus™ RST      | P4.10            | STD_INOUT / RST                        |
| MikroBus™ SPI_CS   | P1.5             | STD_INOUT / High Current /<br>SPI_CS   |
| MikroBus™ SPI_SCK  | P0.7             | STD_INOUT/SPI_CLK                      |
| MikroBus™ SPI_MISO | P1.4             | STD_INOUT / High Current /<br>SPI_MISO |
| MikroBus™ SPI_MOSI | P1.1             | STD_INOUT / High Current /<br>SPI MOSI |

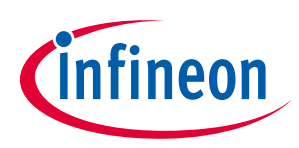

| TAG          | XMC1404 Port Pin | Description             |
|--------------|------------------|-------------------------|
| +3V3         | VDDP             |                         |
| GND          | GND              |                         |
| GND          | GND              |                         |
| USBVCC       | +5V              |                         |
| I2C_SDA      | P2.12            | STD_INOUT /AN / I2C_SDA |
| I2C_SCL      | P0.1             | STD_INOUT / I2C_SCL     |
| MikroBus Tx  | P0.3             | STD_INOUT / TX          |
| MikroBus Rx  | P0.2             | STD_INOUT / RX          |
| MikroBus INT | P2.13            | STD_INOUT /AN / INT     |
| MikroBus PWM | P0.5             | STD_INOUT / PWM         |

### 2.9 Shield 2Go Header

XMC1400 XTREME Connectivity Kit supports Infineon's Shields 2Go™ ecosystem.

These are the pin assignments:

| SPI MOSI<br>SPI MISO<br>SPI SCK<br>Sh2Oo SPI<br>Sh2Go PWI<br>Sh2Go RST<br>Sh2Oo TX<br>Sh2Oo RX | P2<br>MOSI PWM<br>MISO INT<br>SCK 3.3V<br>SS GND<br>GPIO SCL<br>GPIO SCL<br>GPIO SDA<br>TX ANA0<br>RX ANA1 | Sh2Go_PWM_1<br>Sh2Go_INT<br>+3V3<br>I2C_SCL<br>I2C_SDA<br>Sh2Go_ANA1<br>Sh2Go_ANA2 |  |
|------------------------------------------------------------------------------------------------|----------------------------------------------------------------------------------------------------|------------------------------------------------------------------------------------|--|
|                                                                                                | 2Go Shield                                                                                                 |                                                                                    |  |

Figure 10 Shield 2Go<sup>™</sup> pin assignments

| TAG           | XMC1404 Port Pin                      | Description                            |
|---------------|---------------------------------------|----------------------------------------|
| SPI_MOSI P1.1 |                                       | STD_INOUT / High Current /<br>SPI_MOSI |
| SPI_MISO      | P1.4 STD_INOUT / High Cur<br>SPI_MISO |                                        |
| SPI_SCK       | P0.7                                  | STD_INOUT/SPI_CLK                      |
| Sh2Go_SPI_CS  | P0.0                                  | STD_INOUT / SPI_CS                     |
| Sh2Go_PWM_2   | P4.8                                  | STD_INOUT / PWM                        |

#### Table 5 Shield2Go<sup>™</sup> pin assignments

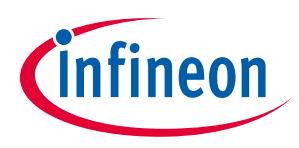

| TAG         | XMC1404 Port Pin | Description             |
|-------------|------------------|-------------------------|
| Sh2Go_RST   | P4.0             | STD_INOUT / RST         |
| Sh2GoTx     | P3.4             | STD_INOUT / TX          |
| Sh2GoRx     | P3.3             | STD_INOUT / RX          |
| Sh2Go_ANA2  | P2.3             | STD_IN/AN               |
| Sh2Go_ANA1  | P2.4             | STD_IN/AN               |
| I2C_SDA     | P2.12            | STD_INOUT /AN / I2C_SDA |
| I2C_SCL     | P0.1             | STD_INOUT / I2C_SCL     |
| GND         |                  |                         |
| +3V3        |                  |                         |
| Sh2Go_INT   | P4.7             | STD_INOUT / INT         |
| Sh2Go_PWM_1 | P4.9             | STD_INOUT / PWM         |

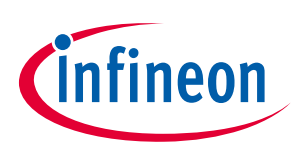

## 3 Product Data

#### 3.1 Schematics

This chapter contains the schematics for the XMC1400 XTREME Connectivity Kit:

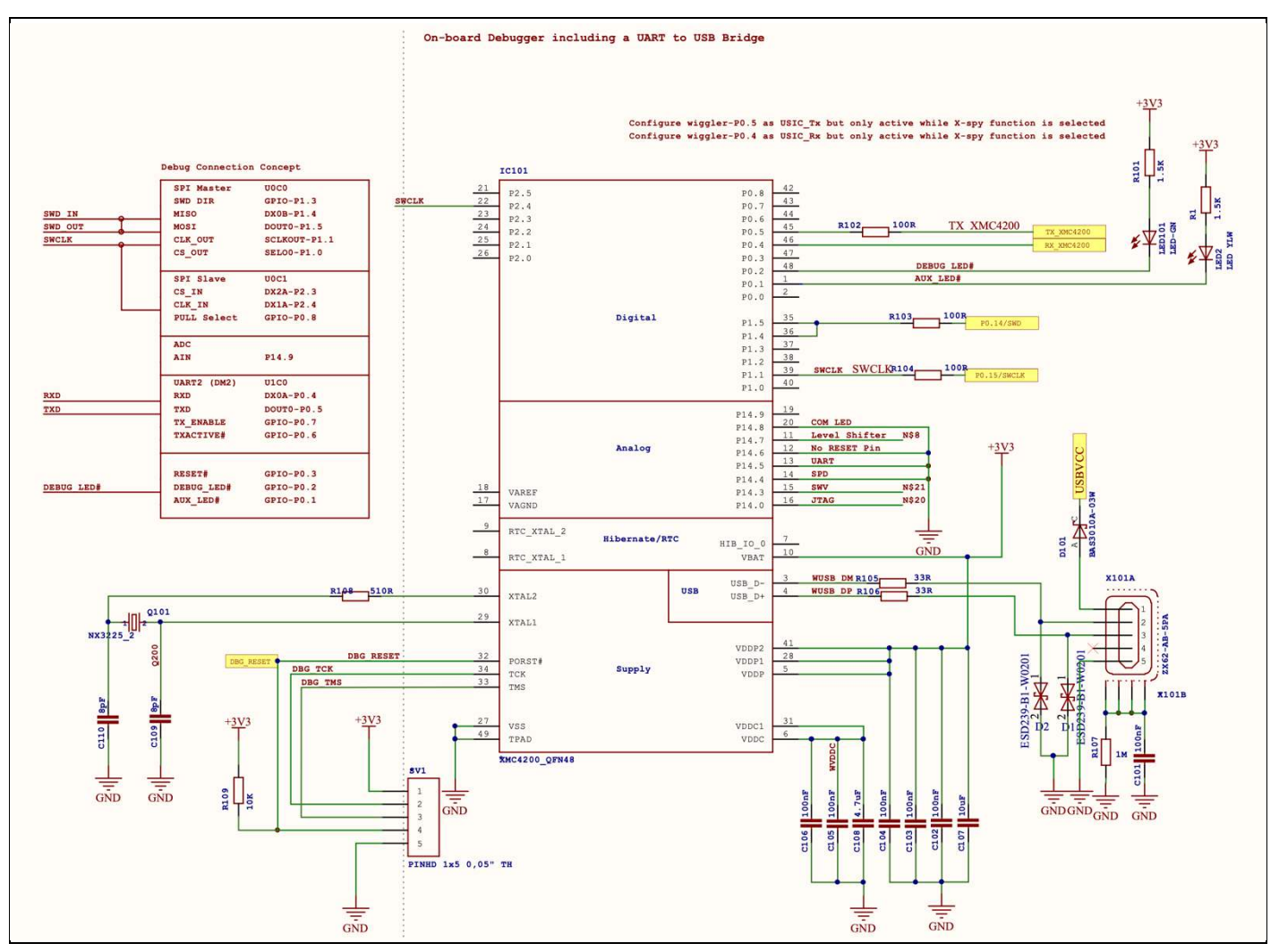

Figure 11 On-Board SEGGER JLINK Debugger

### XMC1400 XTREME Connectivity Kit Board User's Manual

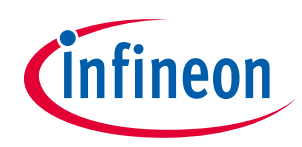

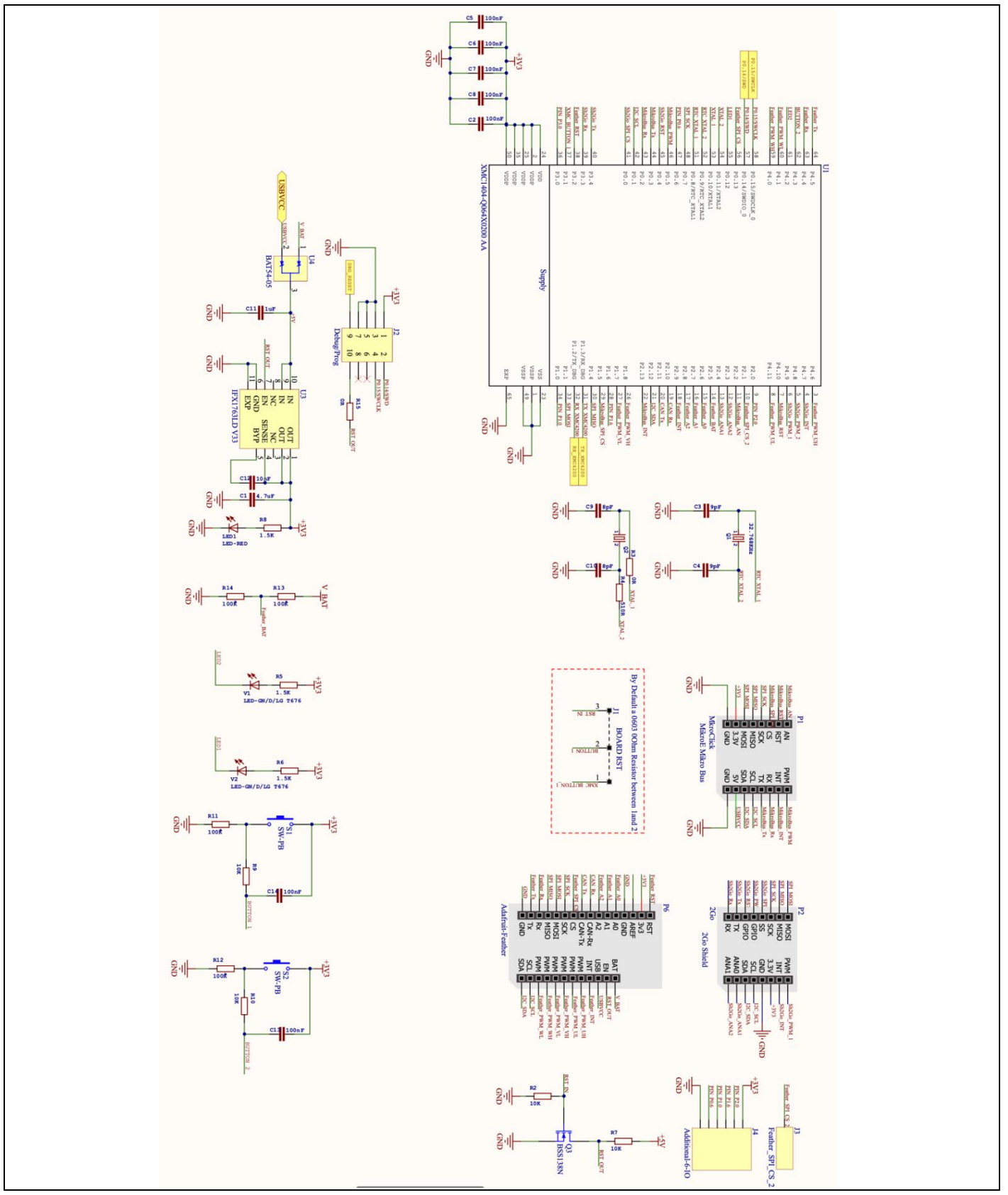

Figure 12 XMC1400 XTREME Connectivity Kit Schematics

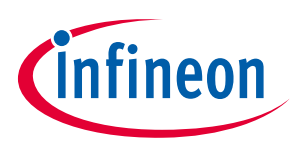

#### 3.2 Layout and Geometry

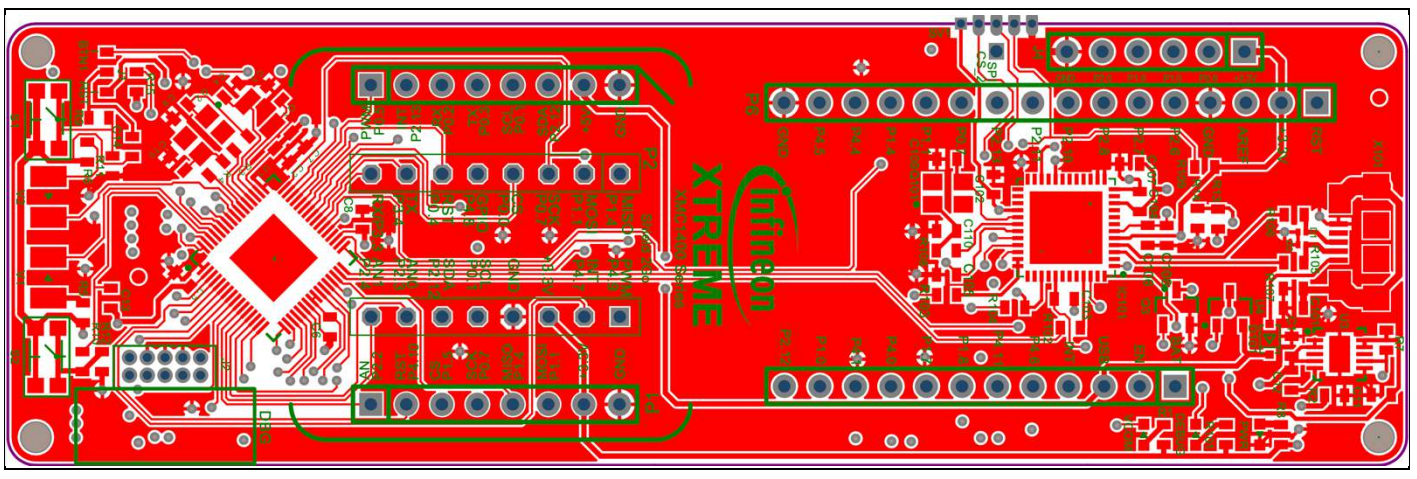

Figure 13 Layout Top Layer

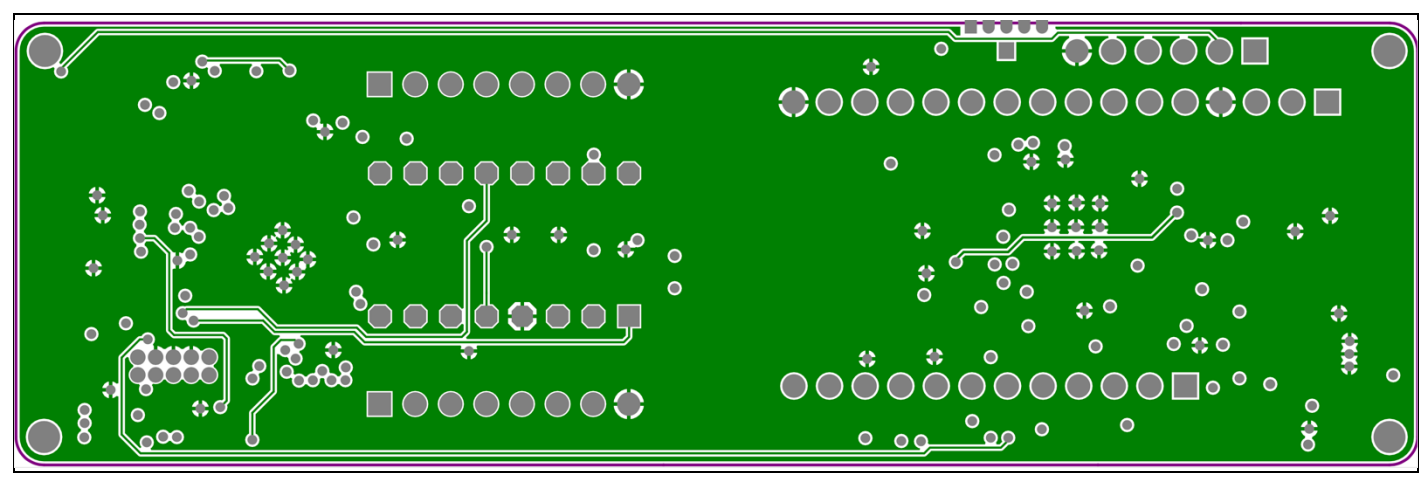

Figure 14 Layout Signal Layer 1

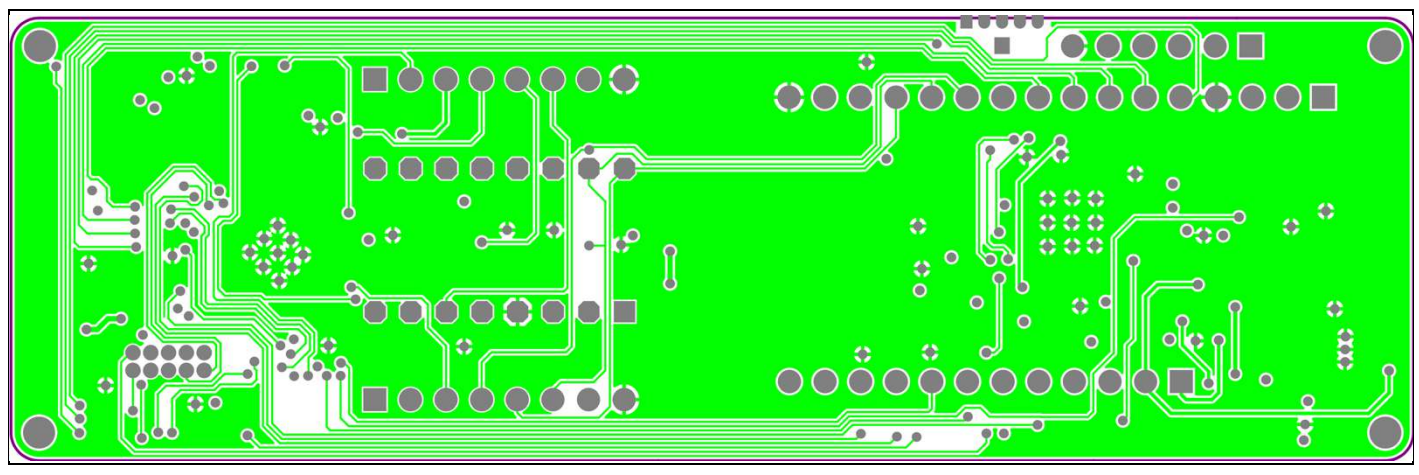

Figure 15 Layout Signal Layer 2

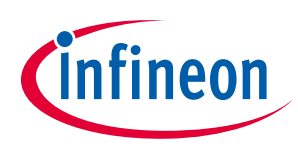

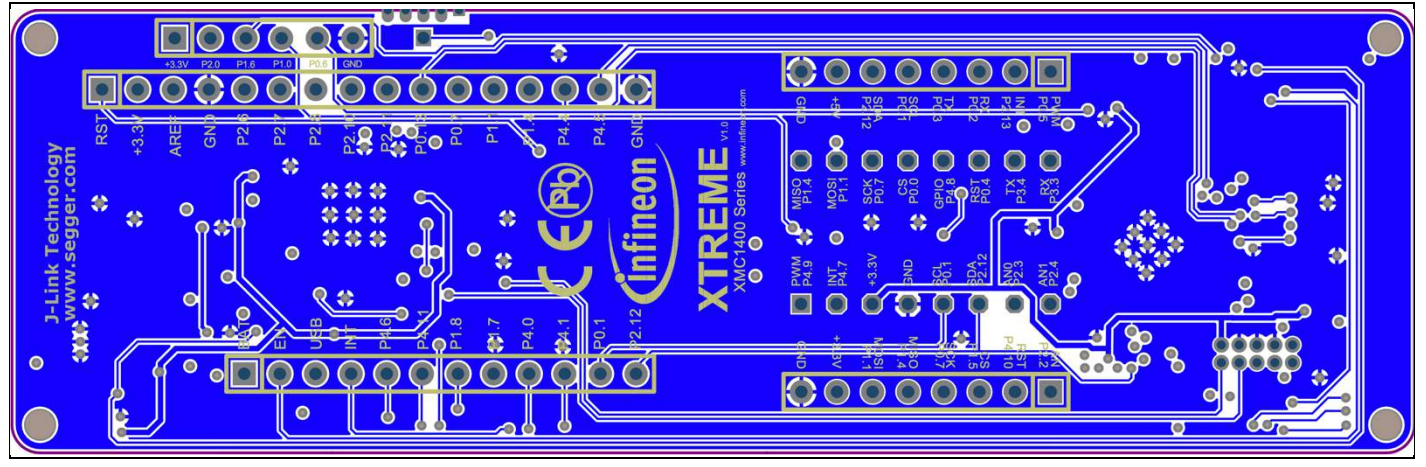

Figure 16 Layout Bottom Layer

#### 3.3 CR number of XMC1400 XTREME Connectivity Kit

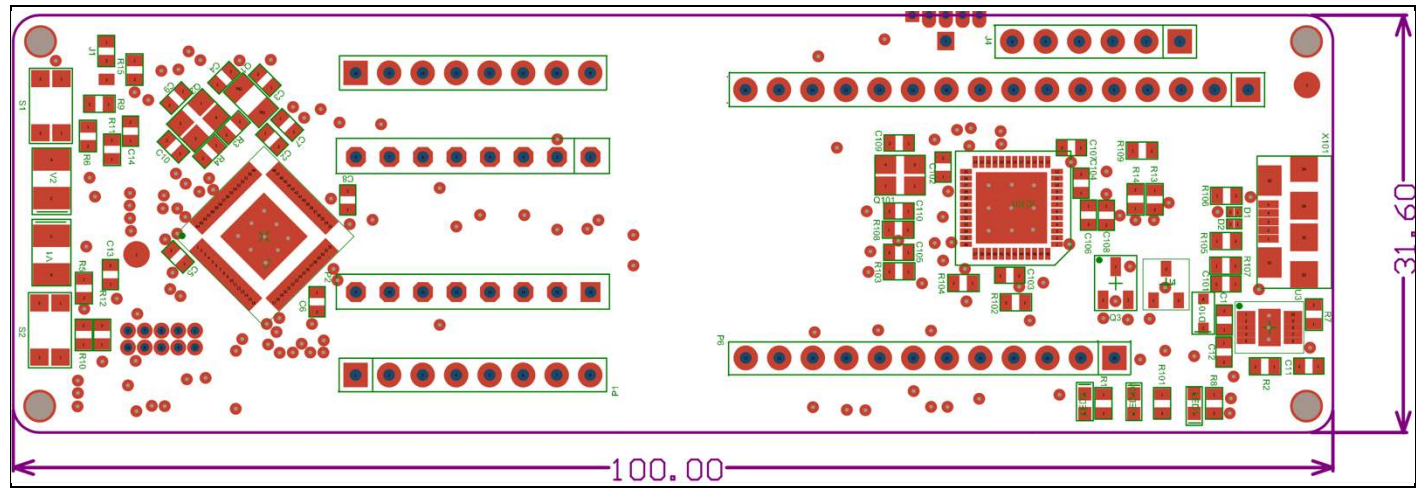

Figure 17 CR number

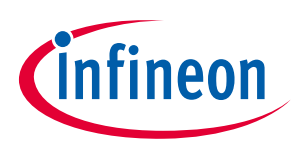

## 3.4 Bill of Materials

| #  | Quantity | Article<br>Number | Designator                                                             | Value                      | Footprint             | Description                                                                                                    | Manufacturer                   | Manufacturer<br>Order Number   |
|----|----------|-------------------|------------------------------------------------------------------------|----------------------------|-----------------------|----------------------------------------------------------------------------------------------------|--------------------------------|--------------------------------|
| 1  | 2        |                   | C1, C108                                                               | 4.7uF                      | C0603                 | 4.7µF ±10% 6.3V Ceramic Capacitor X7R 0603 (1608<br>Metric)                                                                                                    | Samsung Electro-Mechanics      | CL10B475KQ8NQNC                |
| 2  | 13       |                   | C2, C5, C6, C7, C8, C13, C14,<br>C101, C102, C103, C104, C105,<br>C106 | 100nF, [NoParam]           | C0603                 | 0.1µF ±10% 50V Ceramic Capacitor X7R 0603 (1608<br>Metric)                                                                                                    | Samsung Electro-Mechanics      | CL10B104KB8NNNC                |
| 3  | 2        |                   | C3, C4                                                                 | 9pF                        | C0603                 | 9pF ±0.5pF 50V Ceramic Capacitor C0G, NP0 0603<br>(1608 Metric)                                                                                                    | Samsung Electro-Mechanics      | CL10C090DB8NNNC                |
| 4  | 4        |                   | C9, C10, C109, C110                                                    | 8pF                        | C0603                 | 8pF ±0.25pF 50V Ceramic Capacitor C0G, NP0<br>0603 (1608 Metric)                                                                                                    | Samsung Electro-Mechanics      | CL10C080CB8NNNC                |
| 5  | 1        |                   | C11                                                                    | 1uF                        | C0603                 | 1µF ±20% 16V Ceramic Capacitor X7R 0603 (1608                                                                                                    | Samsung Electro-Mechanics      | CL10B105MO8NNWC                |
| 6  | 1        |                   | C12                                                                    | 10nF                       | C0603                 | 10000pF ±10% 50V Ceramic Capacitor X7R 0603<br>(1608 Metric)                                                                                                    | Samsung Electro-Mechanics      | CL10B103KB8NNNC                |
| 7  | 1        |                   | C107                                                                   | 10uF                       | C0603                 | 10μF ±20% 6.3V Ceramic Capacitor X5R 0603 (1608<br>Matric)                                                                                                    | Samsung Electro-Mechanics      | CL10A106MQ8NNNC                |
| 8  | 2        |                   | D1, D2                                                                 | ESD239B1W0201E6327XTSA1    | ESD239-B1-W0201       | 26.5V Clamp 3A (8/20µs) Ipp Tvs Diode Surface                                                                                                    | Infineon Technologies          | ESD239B1W0201E63               |
| 9  | 1        |                   | D101                                                                   | BAS3010A03WE6327HTSA1      | SOD323-R              | Diode Schottky 30V 1A Surface Mount PG-                                                                                                    | Infineon Technologies          | BAS3010A03WE6327               |
| 10 | 1        |                   | IC101                                                                  | IFX_XMC4200Q48K256ABXUMA1  | QFN-48-7X7            | ARM® Cortex®-M4 XMC4000 Microcontroller IC 32-                                                                                                    | Infineon Technologies          | XMC4200Q48K256BA               |
| 11 | 1        |                   | J1                                                                     | 0R                         | Jumper                | 0 Ohms Jumper 0.1W, 1/10W Chip Resistor 0603<br>(1608 Metric) Moisture Resistant Thick Film. By                                                                                        | Yageo                          | RC0603JR-070RL                 |
| 12 | 1        |                   | .12                                                                    | 3221-10-0200-00            | 3221-10-0200-00       | Connector Header Through Hole, Right Angle 10                                                                                                    | CNC Tech                       | 3221-10-0200-00                |
| 13 | 1        |                   | J3                                                                     | 0221710 0200 00            | Additional PIN-Pad    | position 0.050 (1.27mm)"                                                                                                    |                                |                                |
| 14 | 1        |                   | J4                                                                     |                            | Additional-6-IO       |                                                                                                    |                                |                                |
| 15 | 1        |                   | LED1                                                                   | LTST-C190KRKT              | LED0603-RED           | Red 631nm LED Indication - Discrete 2V 0603 (1608<br>Metric)                                                                                                    | Lite-On Inc.                   | LTST-C190KRKT                  |
| 16 | 1        |                   | LED2                                                                   | LTST-C190KSKT              | LED0603-YELLOW        | Yellow 591nm LED Indication - Discrete 2.1V 0603<br>(1608 Metric)                                                                                                    | Lite-On Inc.                   | LTST-C190KSKT                  |
| 17 | 1        |                   | LED101                                                                 | LTST-C190GKT               | LED0603-GREEN         | Green 569nm LED Indication - Discrete 2.1V 0603<br>(1608 Metric)                                                                                                    | Lite-On Inc.                   | LTST-C190GKT                   |
| 18 | 2        |                   | P1                                                                     | CONN HDR 8POS 0.1 TIN PCB  | MikroClick            | 8 Position Header Connector 0.100" (2.54mm)                                                                                                    | Sullins Connector Solutions    | PPTC081LFBN-RC                 |
| 19 | 0        |                   | P2                                                                     | CONN HDR 8POS 0.1 TIN PCB  | 2Go_Shield            | 8 Position Header Connector 0.100" (2.54mm)                                                                                                    | Sullins Connector Solutions    | PPTC081LFBN-RC                 |
| 20 | 1        |                   | P6                                                                     |                            | Adafruit-Feather      | 12 Position Header Connector 0.100" (2.54mm)                                                                                                    | Sullins Connector Solutions    | PPPC121LFBN-RC                 |
|    | 1        |                   |                                                                        |                            |                       | 16 Position Header Connector 0.100" (2.54mm)                                                                                                    | Sullins Connector Solutions    | PPTC161LFBN-RC                 |
| 22 | 1        |                   | Q1                                                                     | FC-135 32.7680KA-AC3       | MARS FC-135           | 32.768kHz ±20ppm Crystal 9pF 70 kOhms 2-SMD,                                                                                                    | EPSON                          | FC-135 32.7680KA-              |
| 23 | 1        |                   | Q2                                                                     | NX3225SA-20.000M-STD-CSR-1 | 32X25 4PAD            | 20MHz ±15ppm Crystal 8pF 50 Ohms 4-SMD, No                                                                                                    | NDK America. Inc.              | NX3225SA-20.000M-              |
| 24 | 1        |                   | Q101                                                                   | NX3225SA-12.000M-STD-CRS-2 | 32X25 4PAD            | Lead<br>12MHz ±15ppm Crystal 8pF 120 Ohms 4-SMD, No                                                                                                    | NDK America, Inc.              | STD-CSR-1<br>NX3225SA-12.000M- |
| 26 | 1        |                   | 03                                                                     | BSS138NH6327XTSA2          | SOT23                 | Lead<br>N-Channel 60V 230mA (Ta) 360mW (Ta) Surface                                                                                                    | Infineon Technologies          | STD-CRS-2<br>BSS138NH6327XTSA  |
| 20 |          |                   |                                                                        |                            | 00120_0               | Mount SOT-23-3                                                                                                    |                                | 2                              |
| 27 | 5        |                   | R1, R5, R6, R8, R101                                                   | 1.5K                       | R0603                 | (1608 Metric), 1.5 kOhms ±1% 0.1W, 1/10W Chip<br>Resistor 0603 (1608 Metric) Thin Film                                                                                                 | Yageo                          | RT0603FRE071K5L                |
| 28 | 4        |                   | R11, R12, R13, R14                                                     | 100K                       | R0603                 | 100 kOhms ±0.5% 0.063W, 1/16W Chip Resistor<br>0603 (1608 Metric) Thin Film                                                                                                    | Susumu                         | RR0816P-104-D                  |
| 29 | 2        |                   | R3, R15                                                                | 0R                         | R0603                 | 0 Ohms Jumper 0.1W, 1/10W Chip Resistor 0603<br>(1608 Metric) Moisture Resistant Thick Film                                                                                            | Yageo                          | RC0603JR-070RL                 |
| 30 | 2        |                   | R4, R108                                                               | 510R                       | R0603                 | 510 Ohms ±1% 0.125W, 1/8W Chip Resistor 0603<br>(1608 Metric) Anti-Sulfur Thin Film                                                                                                    | Vishay Beyschlag               | MCT06030C5100FP50<br>0         |
| 31 | 5        |                   | R2, R7, R9, R10, R109                                                  | 10K                        | R0603                 | 10 kOhms ±1% 0.125W, 1/8W Chip Resistor 0603<br>(1608 Metric) Anti-Sulfur, Moisture Resistant Thin<br>Film                                                                             | Stackpole Electronics Inc      | RNCP0603FTD10K0                |
| 32 | 3        |                   | R102, R103, R104                                                       | 100R                       | R0603                 | 100 Ohms ±5% 0.25W, 1/4W Chip Resistor 0603<br>(1608 Metric) Automotive AEC-Q200, Pulse<br>Withstanding Thick Film                                                                     | Rohm Semiconductor             | ESR03EZPJ101                   |
| 33 | 2        |                   | R105, R106                                                             | 33R                        | R0603                 | 33 Ohms ±1% 0.1W, 1/10W Chip Resistor 0603<br>(1608 Metric) Moisture Resistant Thick Film 33 Ohms<br>±1% 0.1W, 1/10W Chip Resistor 0603 (1608 Metric)<br>Moisture Resistant Thick Film | Yageo                          | RC0603FR-0733RL                |
| 34 | 1        |                   | R107                                                                   | 1M                         | R0603                 | 1 MOhms ±1% 0.125W, 1/8W Chip Resistor 0603<br>(1608 Metric) Anti-Sulfur Thin Film                                                                                                    | Vishay Beyschlag               | MCT06030C1004FP50<br>0         |
| 35 | 2        |                   | S1, S2                                                                 | KMR731NG LFS               | SW_PB                 | Tactile Switch SPST-NO Top Actuated Surface Mount                                                                                                    | C&K                            | KMR731NG LFS                   |
| 36 | 1        |                   | SV1                                                                    |                            | PINHEAD_127           | Segger JLINK Programming                                                                                                    |                                |                                |
| 37 | 1        |                   | U1                                                                     | XMC1404-Q064x0200          | XMC1404-Q064x0200     | ARM® Cortex®-M0 XMC1000 Microcontroller IC 32-<br>Bit 48MHz 200KB (200K x 8) FLASH PG-VQFN-64-6                                                                                        | Infineon                       | XMC1404-Q064X0200<br>AA        |
| 38 | 1        |                   | U3                                                                     | IFX1763LDV33XUMA1          | PG-TSON-10            | IFX1763LD V33                                                                                                    | Infineon Technologies          | IFX1763LDV33XUMA1              |
| 39 | 1        |                   | U4                                                                     | BAT54-05                   | BAT54-05              | Diode Array 1 Pair Common Cathode Schottky 30V<br>200mA (DC) Surface Mount SC-70, SOT-323                                                                                              | Infineon Technologies          | BAT5405WH6327XTS<br>A1         |
| 40 | 2        |                   | V1, V2                                                                 | LG T676-P1Q2-24-Z          | LS-T67K               | Green 570nm LED Indication - Discrete 2V 2-PLCC                                                                                                    | OSRAM Opto Semiconductors Inc. | LG T676-P1Q2-24-Z              |
| 41 | 1        |                   | X101                                                                   | ZX62-AB-5PA(31)            | ZX62-AB-5PA_MICRO-USB | USB - micro AB USB 2.0 Receptacle Connector 5<br>Position Surface Mount, Right Angle                                                                                                   | Hirose Electric Co Ltd         | ZX62-AB-5PA(31)                |

Figure 18

Bill of Materials XMC1400 XTREME Connectivity Kit

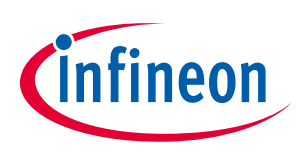

## 4 OPTIGA<sup>™</sup> Trust M esWiFi Feather Wing<sup>™</sup>

#### 4.1 Key Features

The OPTIGA<sup>™</sup> Trust M esWiFi Feather Wing<sup>™</sup> board is equipped with the following features

- Inventek ISM4343-WBM-L54[2] (Based on Cypress CYW4343[3])
- OPTIGA<sup>™</sup> Trust M1[3]
- Headers compatible with Adafruit Feather Wing™
- SEGGER J-Link micro SWD connector for debugging/programming Inventek ISM4343-WBM-L54 Cortex M4 MCU
- Boot-Loader enable push button.
- Off board SEGGER J-Link
- LED indicators for
  - o Power
  - 2 ISM4343 LED Indicators for user use
  - OPTIGA<sup>™</sup> Trust M Enable Indicator
- 5 x ADCs
- 10 x GPIO
- 1 x I2C
- 1 x UART
- 1 x SPI
- Wi-Fi
- BLE

### 4.2 Block Diagram

Figure 1 shows the block diagram of the OPTIGA<sup>™</sup> Trust M esWiFi Feather Wing<sup>™</sup>. These are the following blocks:

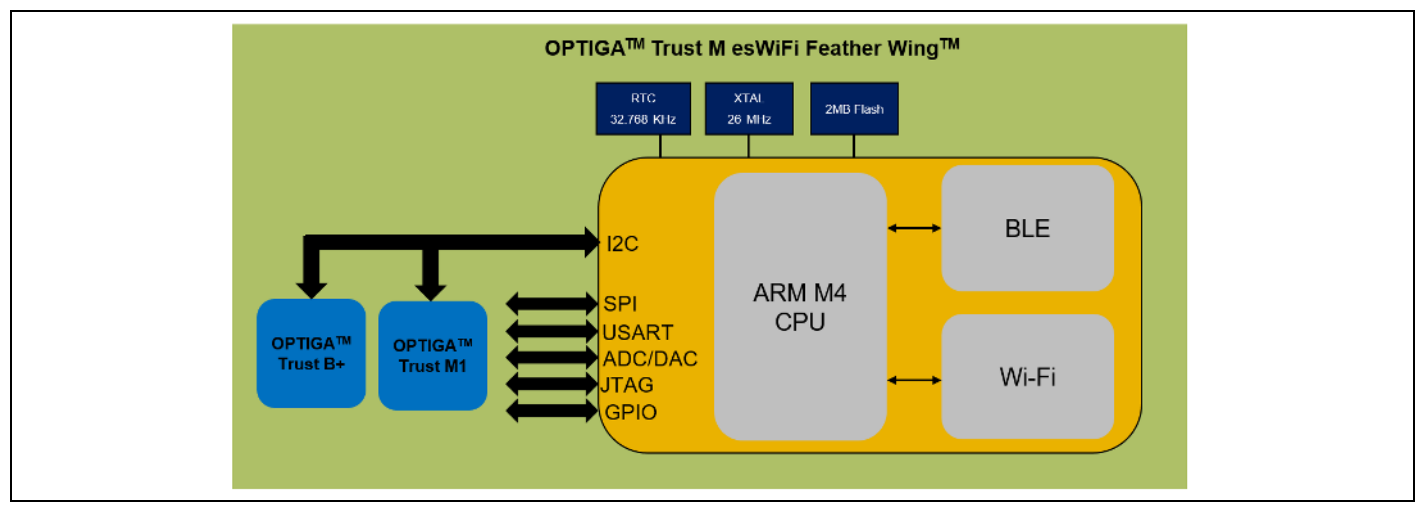

Figure 19 Block Diagram of OPTIGA<sup>™</sup> Trust M esWiFi Feather Wing<sup>™</sup>

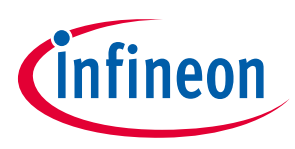

#### 4.3 OPTIGA<sup>™</sup> Trust M esWiFi Feather Wing<sup>™</sup>

The following sections give a detailed description of the hardware and how it can be used.

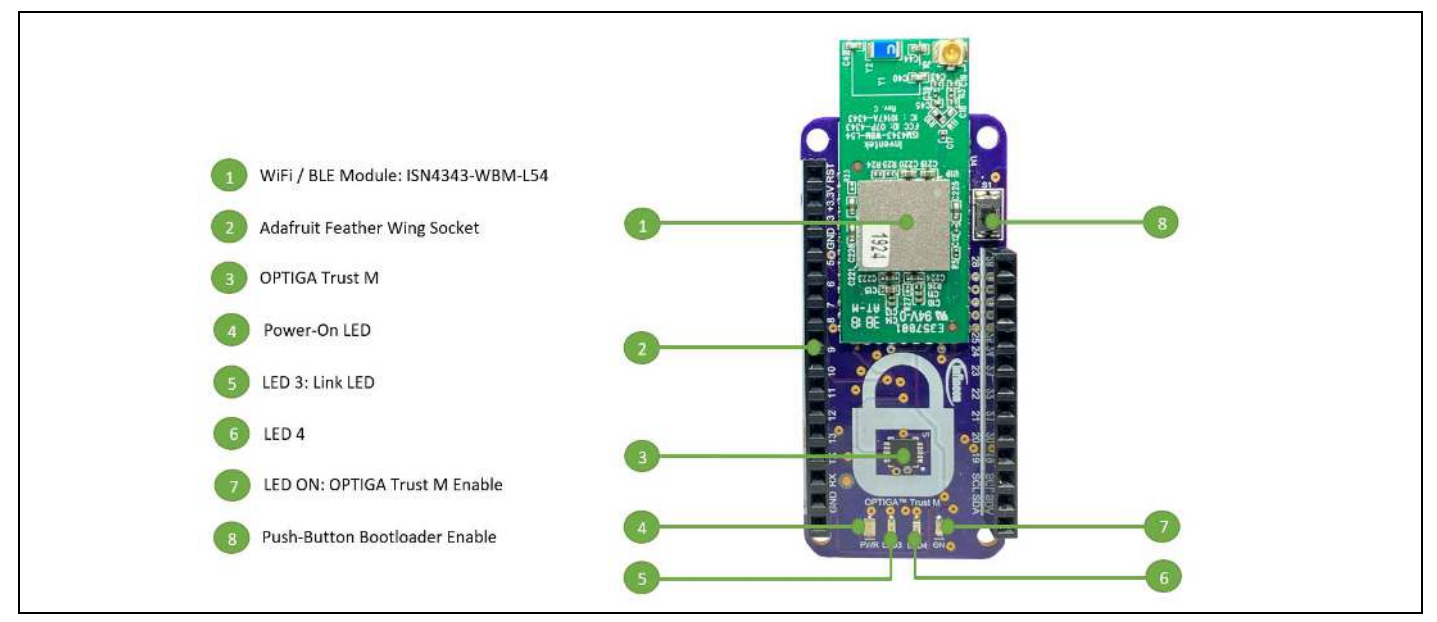

Figure 20 OPTIGA<sup>™</sup> Trust M esWiFi Feather Wing<sup>™</sup>

#### 4.4 Power Supply

The OPTIGA<sup>™</sup> Trust M esWiFi Feather Wing<sup>™</sup> is powered by a 3.3V supply typically provided by the Adafruit Feather wing host board, like for example the XMC1400 XTREME controller board (Section 2). The OPTIGA<sup>™</sup> Trust M esWiFi Feather Wing<sup>™</sup> does not support 5V.

Note: The OPTIGA<sup>™</sup> Trust M esWiFi Feather Wing<sup>™</sup> does not support 5V. It's supplyed with 3.3V from the +3.3V power rail.

#### 4.5 Boot Option

The OPTIGA<sup>™</sup> Trust M esWiFi Feather Wing<sup>™</sup> can enter in "boot mode" in two ways:

• By pressing "Button Boot-Loader Enable" Figure 20

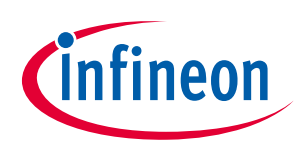

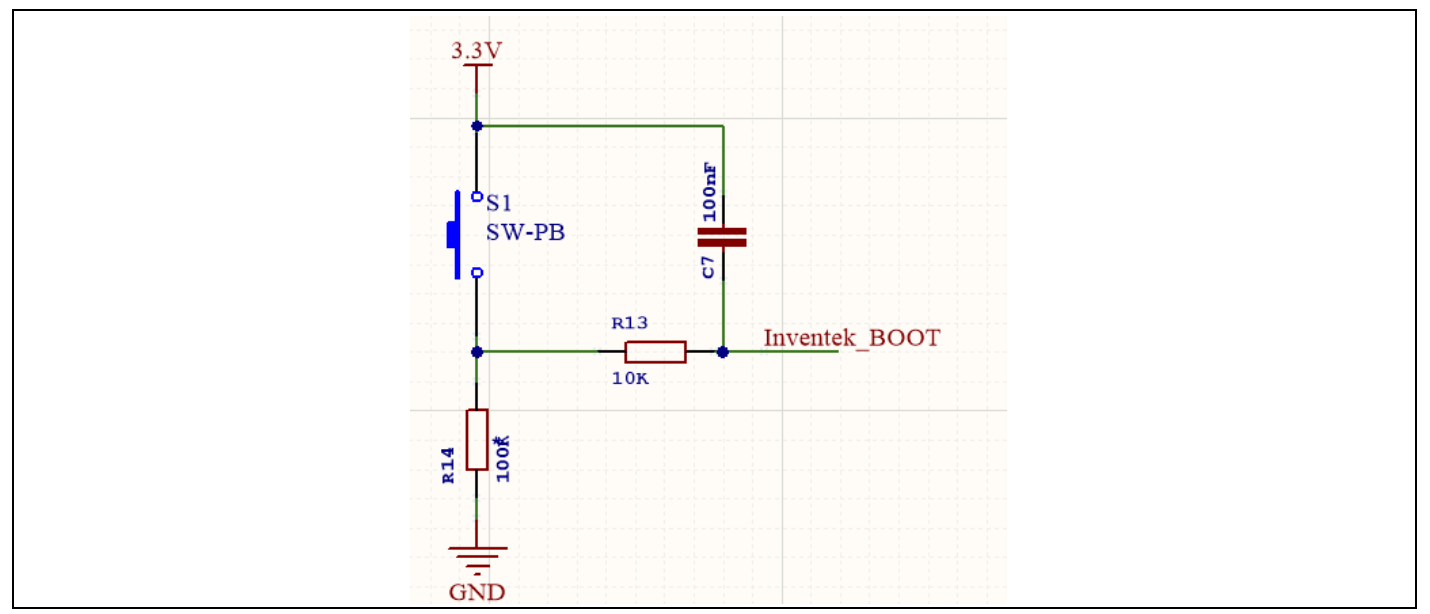

Figure 21 OPTIGA<sup>™</sup> Trust M esWiFi Feather Wing<sup>™</sup> Boot-Loader Enable Push Button

#### 4.6 **Programming and Debug Interface**

The OPTIGA<sup>™</sup> Trust M esWiFi Feather Wing<sup>™</sup> supports Serial Wire Debug (SWD) as programming and debug interface. A SEGGER JLink programmer can be used by connecting it to P2 as shown in Table 6.

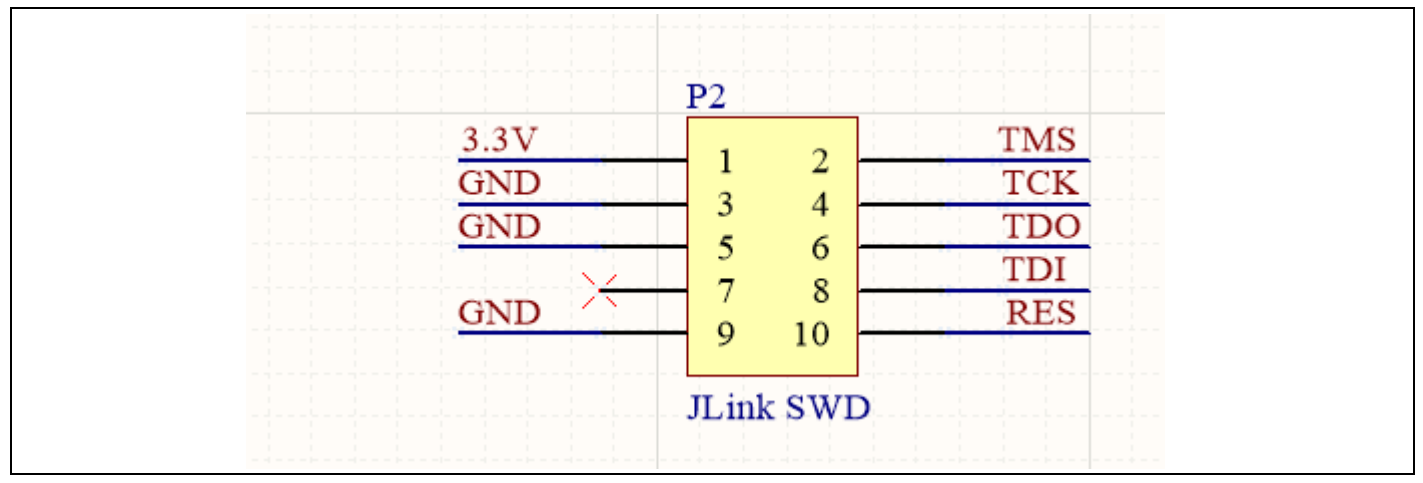

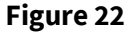

OPTIGA™ Trust M esWiFi Feather Wing™ programming and debugging interface

22

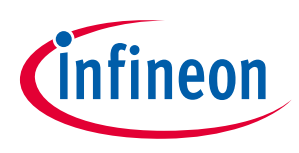

| Table 6 | Jtag Interface |             |  |  |
|---------|----------------|-------------|--|--|
| Pin     | Signal Name    | Description |  |  |
| 1       | +3V3           | +3V3        |  |  |
| 2       | TMS/SWD        | TMS/SWD     |  |  |
| 3       | GND            | GND         |  |  |
| 4       | TCK/SWCLK      | TCK/SWCLK   |  |  |
| 5       | GND            | GND         |  |  |
| 6       | TDO            | TDO         |  |  |
| 7       | NC             | NC          |  |  |
| 8       | TDI            | TDI         |  |  |
| 9       | GND            | GND         |  |  |
| 10      | RES            | RESET       |  |  |

#### 4.7 LED

The two LEDs available to the user are connected to GPIO3 and GPIO4. The LEDs turns on by output 'Low' at the respective port pins.

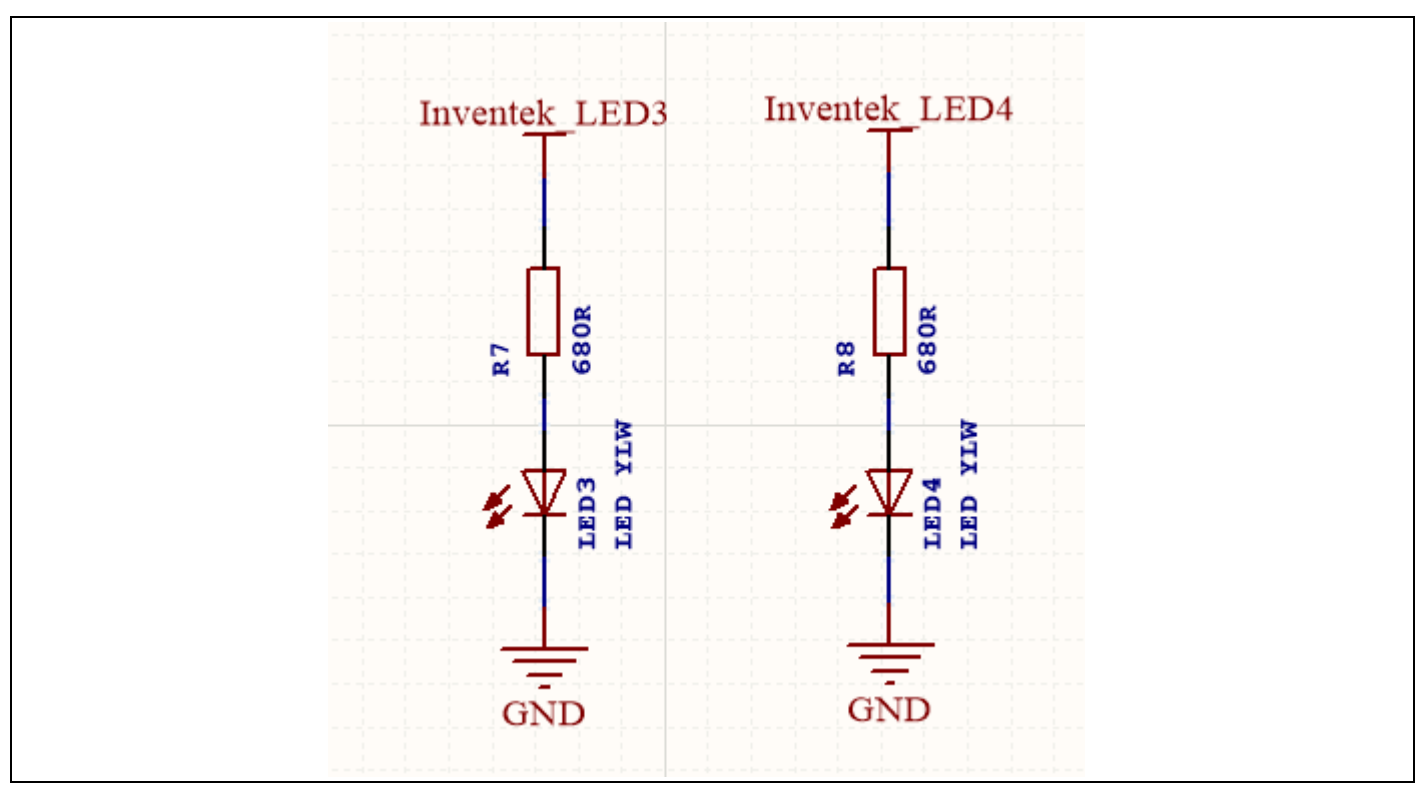

Figure 23 OPTIGA<sup>™</sup> Trust M esWiFi Feather Wing<sup>™</sup> LEDs circuit

Table 7LED's available to user

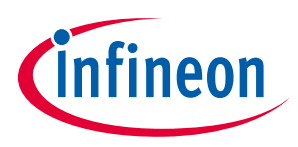

| LED  | ISM4343-WBM-L54 | Description            |
|------|-----------------|------------------------|
| LED3 | GPIO3           | Output 'Low' to on LED |
| LED4 | GPIO4           | Output 'Low' to on LED |

## 4.8 Jumper Selection

The OPTIGA<sup>™</sup> Trust M esWiFi Feather Wing<sup>™</sup> has the capability of working aside a host controller or it can act in stand-alone mode. To switch the functionality of some peripherals between the two modes, selection jumpers can be used.

| Table 8 | OPTIGA™ Trust M esWiFi Feather Wing™ Jumper Selection |
|---------|-------------------------------------------------------|
|---------|-------------------------------------------------------|

| Jumper | Host Driven | Stand-Alone | Function                        |
|--------|-------------|-------------|---------------------------------|
| J1     | Close       | Open        | OPTIGA Trust M HIB              |
| J2     | Open        | Close       | OPTIGA Trust M HIB              |
| J3     | Open        | Close       | Feather Wing Enable<br>Function |
| J4     | Open        | Close       | OPTIGA Trust B+ GPO             |
| J5     | Open        | Close       | SCL                             |
| J6     | Open        | Close       | SDA                             |
| J7     | Close       | Open        | OPTIGA Trust B+ GPO             |

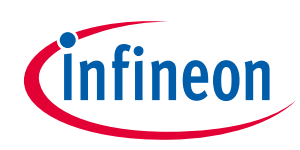

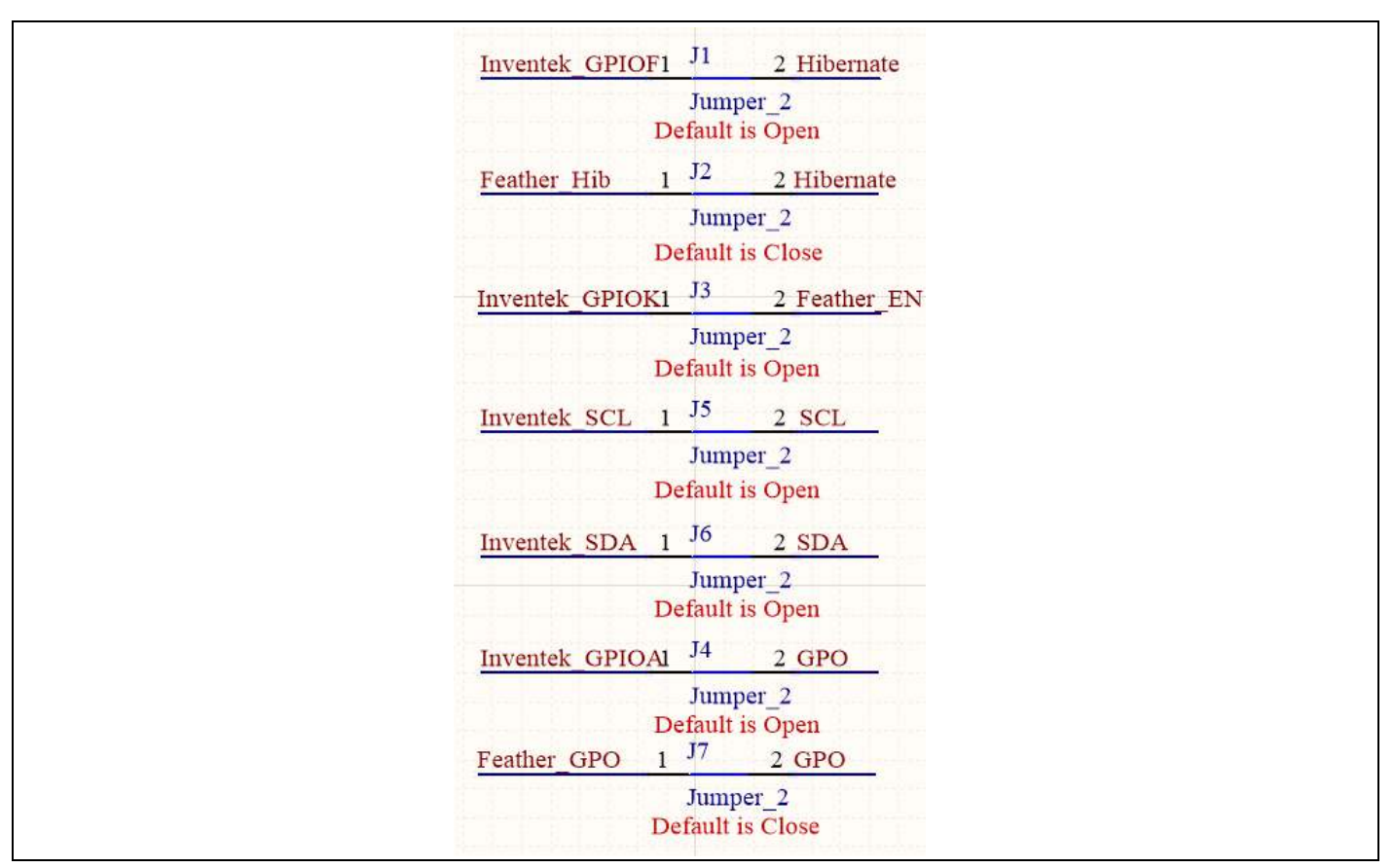

Figure 24 OPTIGA™ Trust M esWiFi Feather Wing™ LEDs circuit

### 4.9 OPTIGA Trust M1

The OPTIGA<sup>™</sup> Trust M esWiFi Feather Wing<sup>™</sup> is meant to be an easy to use tool for customers that want to enable End-to-End security to their IoT application. The OPTIGA<sup>™</sup> Trust M1 is a crypto coprocessor meant to assist the user application with multiple cybersecurity tools such as secure key management and hardening a TLS1.2 session. More can be found in the OPTIGA<sup>™</sup> Trust M product web page [3].

The OPTIGA<sup>™</sup> Trust M1 communicates to the host controller using the I2C bus.

For Low power applications the OPTIGA<sup>™</sup> Trust M can enter Hibernation mode by securely saving the current session context and by using the "Hibernate" signal to minimize power consumption. More on how to use the Hibernation feature can be found in the OPTIGA<sup>™</sup> Trust M product web page [3].

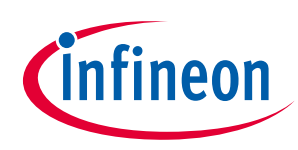

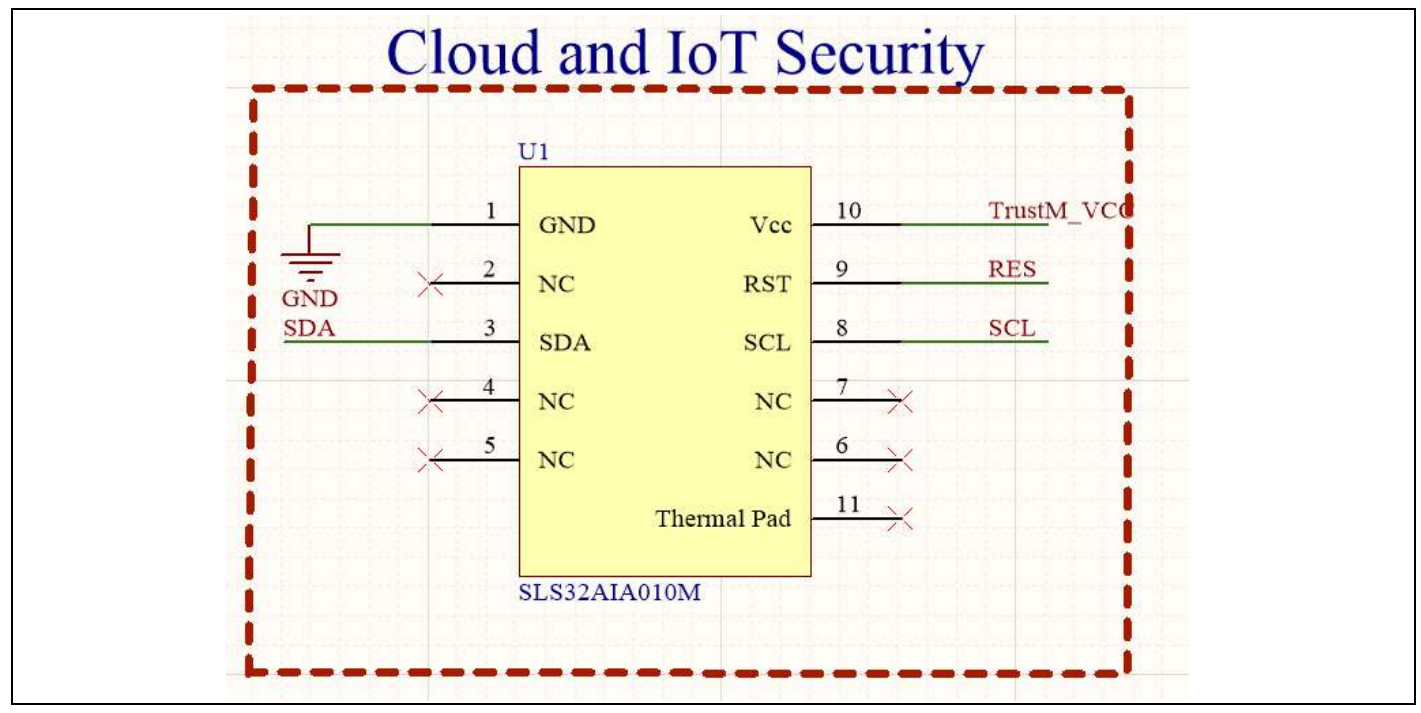

Figure 25 OPTIGA<sup>™</sup> Trust M.

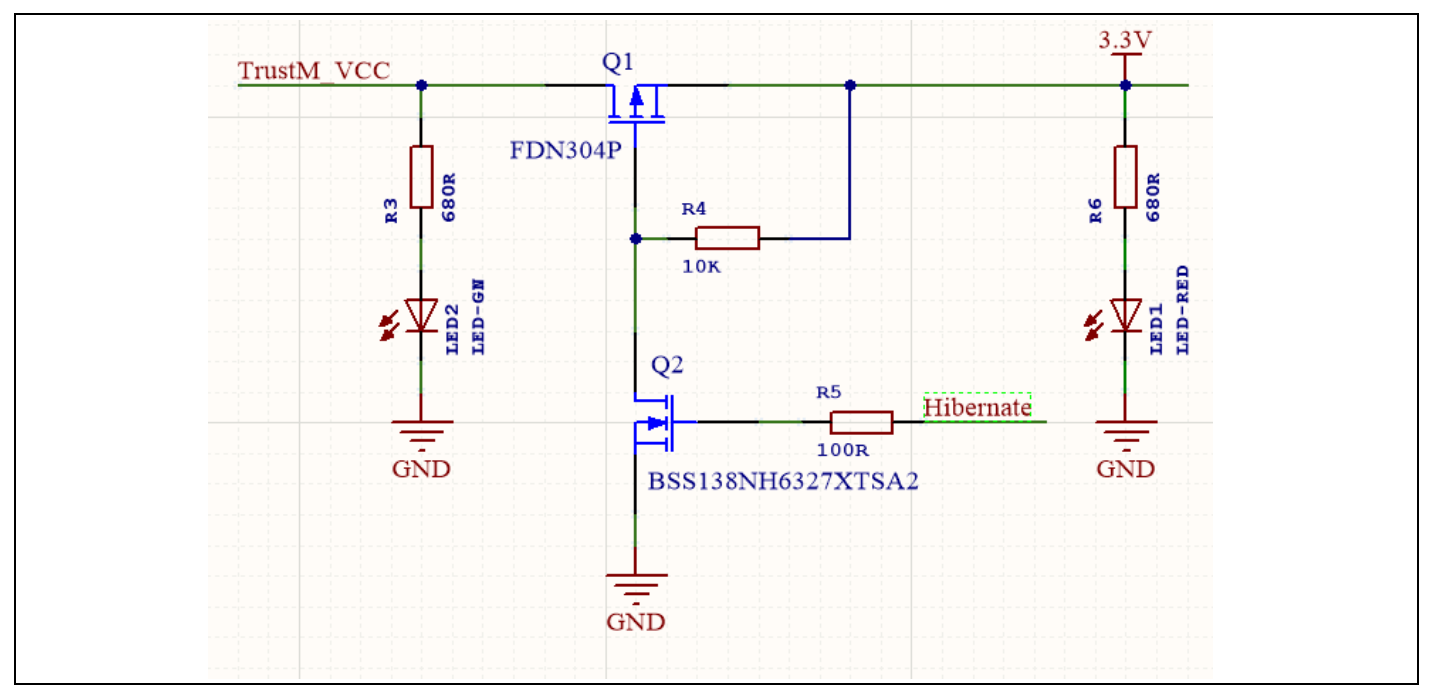

Figure 26 OPTIGA™ Trust M Hibernation reference circuit.

### 4.10 OPTIGA Trust B+

The OPTIGA<sup>™</sup> Trust B+ is used for device and accessory authentication. With growing connectivity and the importance of IoT as a service model the need to authenticate accessories and also communicate securely to the

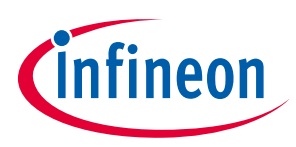

cloud is of great importance. The OPTIGA<sup>™</sup> Trust B+ provides string authentication by using ECC cryptography and mutual authentication between the host and the accessory. More can be found in Infineon's secure products site [4].

The OPTIGA<sup>™</sup> Trust B+ communicates to the host controller using the I2C bus.

The OPTIGA<sup>™</sup> Trust B+ provides a GPIO that is activated according to the security policy programmed. This GPIO is referred to as GPO.

Note: OPTIGA<sup>™</sup> Trust B+ is not populated. Contact your Infineon representative if samples are required.

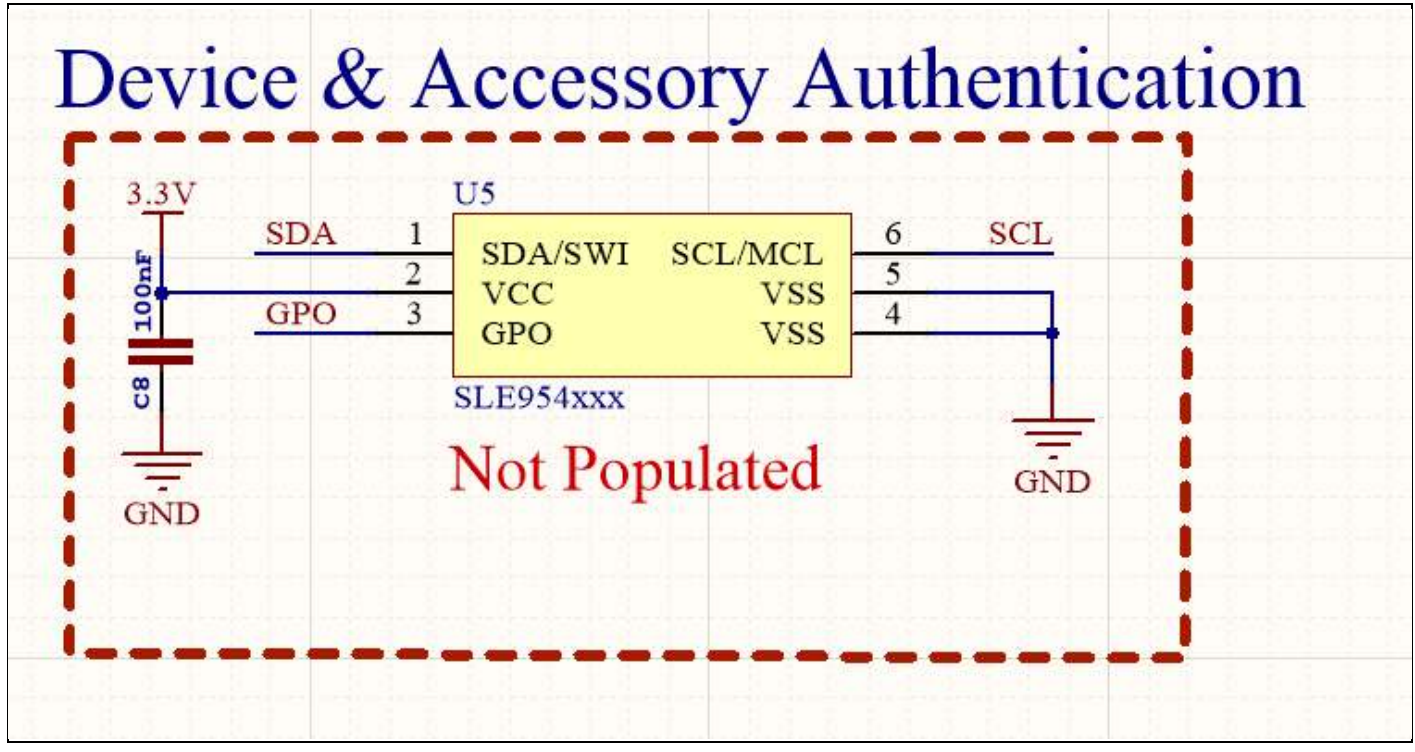

Figure 27 OPTIGA<sup>™</sup> Trust B+.

#### 4.11 VBatt

The OPTIGA<sup>™</sup> Trust M esWiFi Feather Wing<sup>™</sup> is prepared to be used with Adafruit Feather ecosystem of boards. It comes prepared with a battery power measurement circuit to measure the battery power. The battery connector is not provided OPTIGA<sup>™</sup> Trust M esWiFi Feather Wing<sup>™</sup>, but a separate Adafruit Feather board is needed to enable this capability. VBatt is connected to Inventek\_ADC1.

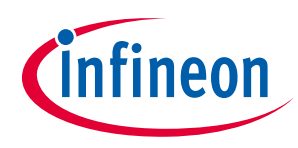

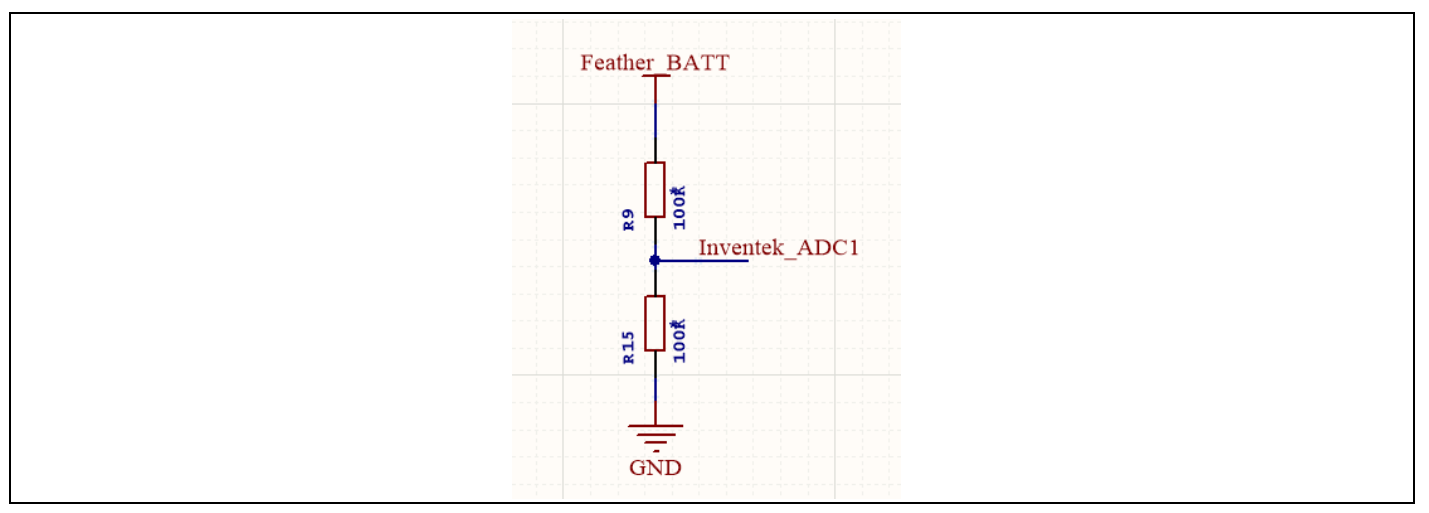

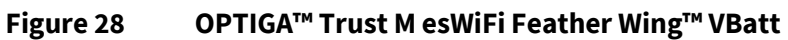

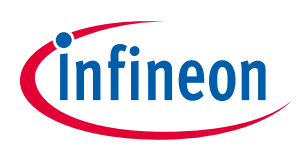

## 4.12 Schematics

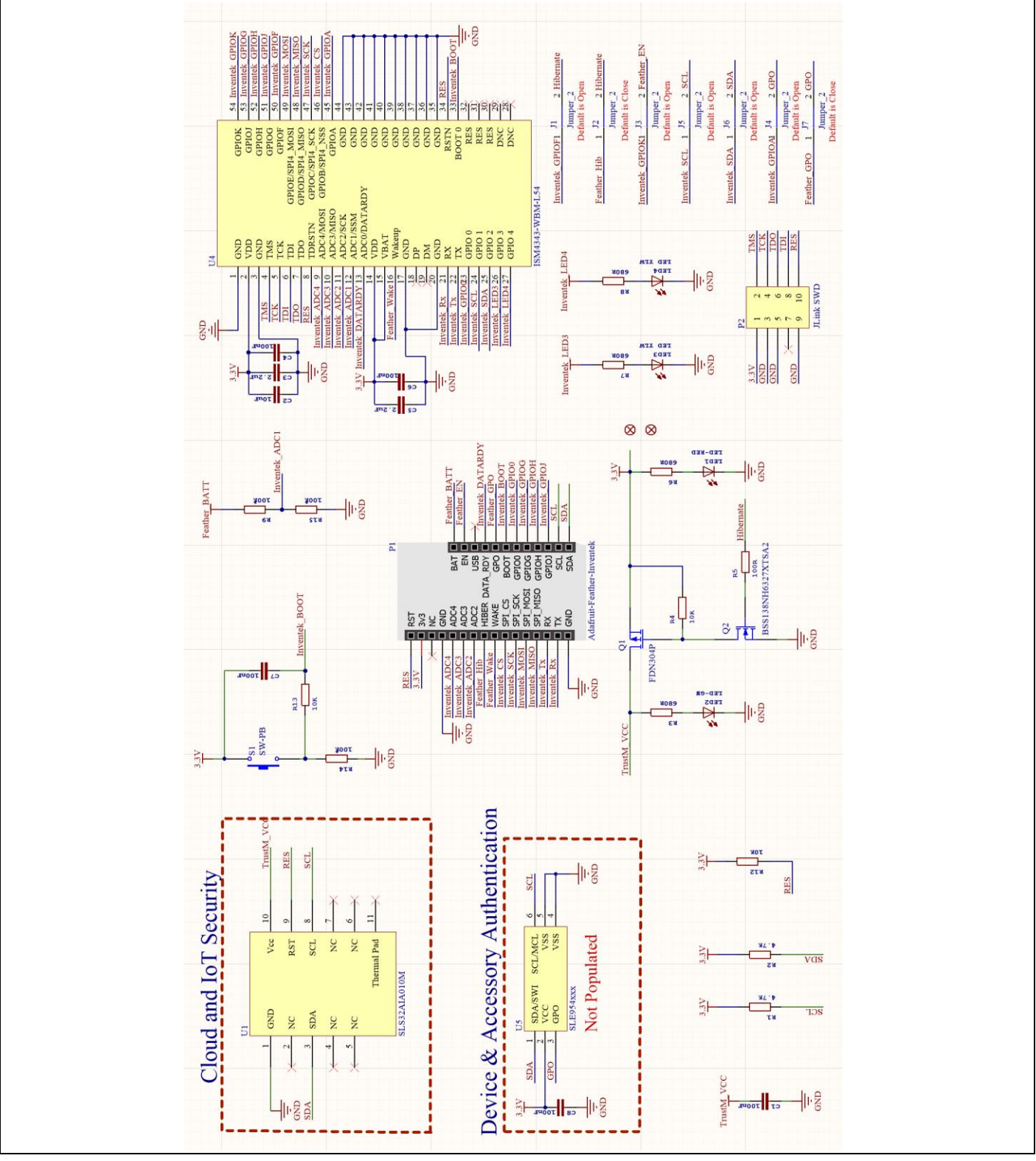

Figure 29 XMC1400 XTREME Connectivity Kit Schematics

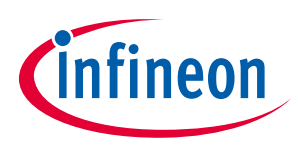

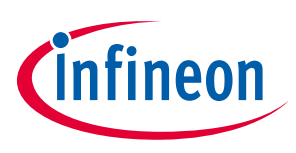

### 5 References

- [1] <u>https://www.inventeksys.com/ism4343-wbm-l54-wifi-bt-combo/</u>
- [2] <u>https://www.cypress.com/documentation/datasheets/cyw4343w-single-chip-80211-bgn-</u> <u>macbasebandradio-bluetooth-41</u>
- [3] <u>https://github.com/Infineon/optiga-trust-m</u>
- [4] <u>https://www.infineon.com/cms/en/product/security-smart-card-solutions/optiga-embedded-security-solutions/optiga-trust/</u>
- [5] <u>https://www.infineon.com/cms/en/product/microcontroller/32-bit-industrial-microcontroller-based-on-arm-cortex-m/32-bit-xmc1000-industrial-microcontroller-arm-cortex-m0/xmc1404-q064x0200-aa/</u>

#### **Revision history**

#### Major changes since the last revision

| Page or<br>Reference | Date | Author | Description of change |
|----------------------|------|--------|-----------------------|
| V1.0                 |      |        |                       |
|                      |      |        |                       |

#### **Trademarks of Infineon Technologies AG**

µHVIC<sup>™</sup>, µIPM<sup>™</sup>, µPFC<sup>™</sup>, AU-ConvertIR<sup>™</sup>, AURIX<sup>™</sup>, C166<sup>™</sup>, CanPAK<sup>™</sup>, CIPOS<sup>™</sup>, CIPURSE<sup>™</sup>, CoolDP<sup>™</sup>, CoolGaN<sup>™</sup>, COOLIR<sup>™</sup>, CoolMOS<sup>™</sup>, CoolSET<sup>™</sup>, CoolSiC<sup>™</sup>, DAVE<sup>™</sup>, DI-POL<sup>™</sup>, DirectFET<sup>™</sup>, DrBlade<sup>™</sup>, EasyPIM<sup>™</sup>, EconoBRIDGE<sup>™</sup>, EconoDUAL<sup>™</sup>, EconoPACK<sup>™</sup>, EconoPIM<sup>™</sup>, EiceDRIVER<sup>™</sup>, eupec<sup>™</sup>, FCOS<sup>™</sup>, GaNpowIR<sup>™</sup>, HEXFET<sup>™</sup>, HITFET<sup>™</sup>, HybridPACK<sup>™</sup>, iMOTION<sup>™</sup>, IRAM<sup>™</sup>, ISOFACE<sup>™</sup>, IsoPACK<sup>™</sup>, LEDrivIR<sup>™</sup>, LITIX<sup>™</sup>, MIPAQ<sup>™</sup>, ModSTACK<sup>™</sup>, my-d<sup>™</sup>, NovalithIC<sup>™</sup>, OPTIGA<sup>™</sup>, OptiMOS<sup>™</sup>, ORIGA<sup>™</sup>, PowIRaudio<sup>™</sup>, PowIRStage<sup>™</sup>, PrimePACK<sup>™</sup>, PrimeSTACK<sup>™</sup>, PROFET<sup>™</sup>, PRO-SIL<sup>™</sup>, RASIC<sup>™</sup>, REAL3<sup>™</sup>, SmartLEWIS<sup>™</sup>, SOLID FLASH<sup>™</sup>, SPOC<sup>™</sup>, StrongIRFET<sup>™</sup>, SupIRBuck<sup>™</sup>, TEMPFET<sup>™</sup>, TRENCHSTOP<sup>™</sup>, TriCore<sup>™</sup>, UHVIC<sup>™</sup>, XMC<sup>™</sup>

Trademarks updated November 2015

#### **Other Trademarks**

All referenced product or service names and trademarks are the property of their respective owners.

Published by Infineon Technologies AG

Edition 2019-12-09

81726 München, Germany

© 2020 Infineon Technologies AG. All Rights Reserved.

Do you have a question about this document?

Email: erratum@infineon.com

Document reference

Z8F66643589

#### **IMPORTANT NOTICE**

The information given in this document shall in no event be regarded as a guarantee of conditions or characteristics ("Beschaffenheitsgarantie").

With respect to any examples, hints or any typical values stated herein and/or any information regarding the application of the product, Infineon Technologies hereby disclaims any and all warranties and liabilities of any kind, including without limitation warranties of non-infringement of intellectual property rights of any third party.

In addition, any information given in this document is subject to customer's compliance with its obligations stated in this document and any applicable legal requirements, norms and standards concerning customer's products and any use of the product of Infineon Technologies in customer's applications.

The data contained in this document is exclusively intended for technically trained staff. It is the responsibility of customer's technical departments to evaluate the suitability of the product for the intended application and the completeness of the For further information on the product, technology delivery terms and conditions and prices please contact your nearest Infineon Technologies office (www.infineon.com).

#### WARNINGS

Due to technical requirements products may contair dangerous substances. For information on the types in question please contact your nearest Infineor Technologies office.

Except as otherwise explicitly approved by Infineor Technologies in a written document signed by authorized representatives of Infineor Technologies, Infineon Technologies' products may not be used in any applications where a failure of the product or any consequences of the use thereof car reasonably be expected to result in personal injury.